# Ribbon SBC Edge 7.0.0 IOT Avaya SM7 and CM7 AT&T IP Flex Reach SIP Trunk Application Notes

#### **Table of Contents**

- Document Overview
- Introduction
  - Audience
  - Requirements
  - Reference Configuration
  - Support
  - Third-Party Product Features
  - Not Supported Features
  - Verify License
- Avaya SM 7 Configuration
  - 1. Domain
  - 2. Location
  - 3. SIP Entity
  - 4. Entity Link
  - 5. Routing Policy
  - 6. Dial Pattern
- Avaya CM 7 Configuration
  - 1. Node Name
  - 2. Signaling Group
  - 3. Trunk Group
  - 4. Route Pattern
  - 5. ARS Analysis Table
  - 6. Station
  - 7. Vector Directory Number
  - 8. Vector
- Ribbon SBC Edge Series Configuration
  - 1. Easy Configuration Wizard
  - 2. SIP Profile
  - 3. Q.850 Cause Code to SIP Override Table
  - 4. Tone Tables
  - 5. Media Profile
  - 6. Media System Configuration
  - 7. Media List
  - 8. Message Manipulation
  - 9. SIP Server
  - 10. Signaling Group
  - 11. Transformation
  - 12. Call Routing Table
- Conclusion

# **Document Overview**

This document provides a configuration guide for Ribbon Session Border Controller Edge Series (SBC) when connecting to Avaya Session Manager 7 (SM7) and Avaya Communication Manager (CM7).

- For additional information on Avaya Platform, visithttp://www.avaya.com.
- · For additional information on Ribbon SBC, visit http://ribboncommunications.com/.

## Introduction

The interoperability compliance testing focuses on verifying inbound and outbound call flows between Ribbon SBC Edge and Avaya Session Manager 7 (SM7) and Avaya Communication Manager (CM7).

#### Audience

This technical document is intended for telecommunication engineers with the purpose of configuring the Ribbon SBC Edge series aspects of the AT& T Flex ReachSIP trunkgroup with the Avaya SM7 and CM7. This configuration requires the navigation of a third-party server and the Ribbon SBC Web browser user interface, Embedded Management Application (EMA). Understanding the basic concepts for IP/Routing, SIP, RTP, and TLSare also required for completing the configuration and any necessary troubleshooting.

#### Requirements

The following equipment and software were used for the sample configuration (see Topology):

|                       | Equipment                      | Software Version |
|-----------------------|--------------------------------|------------------|
| Ribbon Networks       | Ribbon SBC Edge (2000)         | 7.0.0b476        |
| Third-party Equipment | Avaya Communication Manager7.0 | R017x.00.0.441.0 |
|                       | Avaya Session Manager 7.0      | 7.0.0.0.700007   |
|                       | Avaya 9608 IP Deskphone        | 6.3037           |

## **Reference Configuration**

The following reference configuration illustrates the connectivity between a third-party and the Ribbon SBC Edge..

Figure 1: Topology

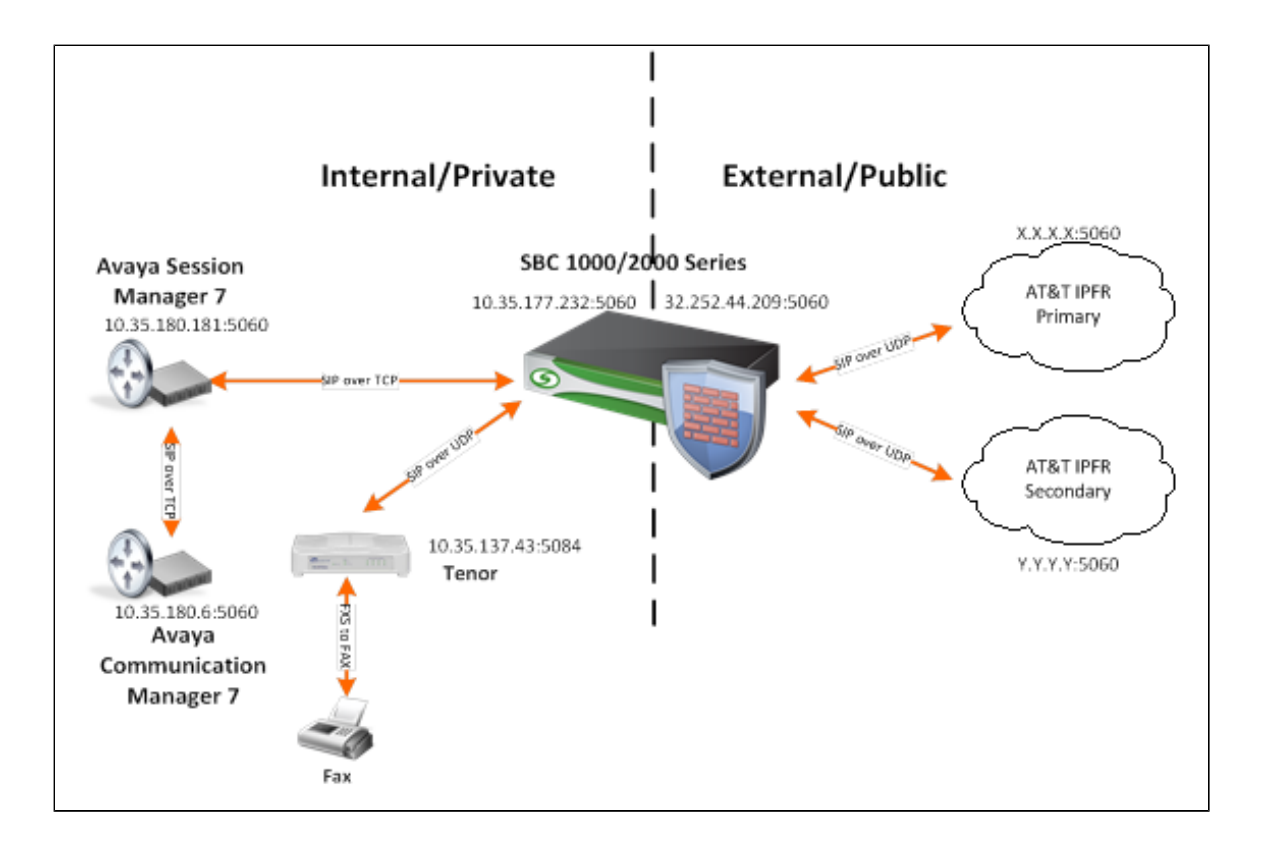

#### Support

For any questions regarding this document or the content herein, please contact your maintenance and support provider.

#### **Third-Party Product Features**

The testing was executed with the AT&T test plan, and the following features were tested:

- · Basic originated and terminated calls
- Calling Number presentation
- Hold and Resume
- Voice Mail
- Conference Call
- Call Transfer
- Call Forwarding
- Auto Attendant
- Meet-Meet Conference
- AT&T IP Teleconferencing
- N11 Calls
- FAX
- DTMF
- Network Based Enhanced Features

#### **Not Supported Features**

- cRTP
- SBC does not send SIP with SDP without p-time
- SBC does not support network based transfer with SIP Refer method

## **Verify License**

No special licensing required.

# Avaya SM 7 Configuration

This section includes thefollowing new configurations:

- 1. Domain
- 2. Location
- 3. SIP Entity
- 4. Entity Link
- 5. Routing Policy
- 6. Dial Pattern

#### 1. Domain

#### SelectHome> Routing > Domains

Figure 2: Domain

| AVAVA<br>Aura <sup>®</sup> System Manager 7.0 |                                     |                |       |         |
|-----------------------------------------------|-------------------------------------|----------------|-------|---------|
| Home Routing ×                                |                                     |                |       |         |
| Routing                                       | Home / Elements / Routing / Domains |                |       |         |
| Domains                                       | Domain Management                   | Commit Cancel  |       |         |
| Locations                                     | bomain Hanagement                   | control conten |       |         |
| Adaptations                                   |                                     |                |       |         |
| SIP Entities                                  |                                     |                |       |         |
| Entity Links                                  | 1 Item 🧶                            |                |       |         |
| Time Ranges                                   | Name                                |                | Туре  | Notes   |
| Pouting Policies                              | * avayacm7.votest.com               |                | sip 🔻 | Avaya 7 |
| Dial Datterns                                 |                                     |                |       |         |
|                                               |                                     |                |       |         |
| Defaults                                      |                                     | Commit Cancel  |       |         |
|                                               |                                     |                |       |         |

## 2. Location

Select Home> Routing > Locations

Figure 3: Location for CM

| Aura <sup>®</sup> System Manager 7.0                    |               |
|---------------------------------------------------------|---------------|
| Home Routing *                                          |               |
| Routing Home / Elements / Routing / Locations           |               |
| Domains Location Details                                | Cancel        |
| Locations                                               |               |
| Adaptations General                                     |               |
| Entity Links * Name:                                    | Dallas CM 7.0 |
| Time Ranges Notes:                                      |               |
| Routing Policies                                        |               |
| Dial Patterns Dial Plan Transparency in Survivable Mode |               |
| Regular Expressions Enabled:                            |               |
| Defaults Listed Directory Number:                       |               |
| Accorded CM STD Entity                                  |               |
| Associated of SIF Liktly.                               |               |
| Overall Managed Bandwidth                               |               |
| Managad Bandwidth Unite:                                | Khit/ang Y    |
| Total Bandwidth:                                        |               |
| Multimedia Bandwidth:                                   |               |
| Audio Calls Can Take Multimedia Bandwidth:              | 2             |
|                                                         |               |
| Per-Call Bandwidth Parameters                           |               |
| Maximum Multimedia Bandwidth (Intra-Location):          | 1000 Kbit/Sec |
| Maximum Multimedia Bandwidth (Inter-Location):          | 1000 Kbit/Sec |
| * Minimum Multimedia Bandwidth:                         | 64 Kbit/Sec   |
| * Default Audio Bandwidth:                              | 80 Kbit/sec 🔻 |
|                                                         |               |
| Alarm Threshold                                         |               |
| Overall Alarm Threshold:                                | 80 • %        |
| Multimedia Alarm Threshold:                             | 80 • %        |
| * Latency before Overall Alarm Trigger:                 | 5 Minutes     |
| * Latency before Multimedia Alarm Trigger:              | 5 Minutes     |
| Learning Deltana                                        |               |
|                                                         |               |
| 1 Item 2                                                |               |
| IP Address Pattern                                      | A Notes       |
| * 10.35.180.1-10.35.180.30                              |               |
| Select : All, None                                      |               |

#### Figure 4: Location for SBC

| AVAVA                                |                                                |               |
|--------------------------------------|------------------------------------------------|---------------|
| Aura <sup>®</sup> System Manager 7.0 |                                                |               |
| Home Communication Man               | nager X Routing X                              |               |
| * Routing                            | Home / Elements / Routing / Locations          |               |
| Domains                              |                                                |               |
| Locations                            | Location Details                               | Cancel        |
| Adaptations                          | General                                        |               |
| SIP Entities                         | * Name:                                        | Saline SBC    |
| Entity Links                         | Notes                                          | Caliao CP/C   |
| Time Ranges                          | notes.                                         | Same SBC      |
| Routing Policies                     | Dial Dan Transparency in Survivable Mode       |               |
| Dial Patterns                        | Enabled:                                       |               |
| Regular                              |                                                |               |
| Defaults                             | Listed Directory Number:                       |               |
| U GIGUNES                            | Associated CM SIP Entity:                      |               |
|                                      |                                                |               |
|                                      | Overall Managed Bandwidth                      |               |
|                                      | Managed Pandwidth Unite                        | Khitlana      |
|                                      | Hanageu bandwidth Onits.                       |               |
|                                      | i otal Bandwidth:                              |               |
|                                      | Multimedia Bandwidth:                          |               |
|                                      | Audio Calls Can Take Multimedia Bandwidth:     |               |
|                                      |                                                |               |
|                                      | Per-Call Bandwidth Parameters                  |               |
|                                      | Maximum Multimedia Bandwidth (Intra-Location): | 2000 Kbit/Sec |
|                                      | Maximum Multimedia Bandwidth (Inter-Location): | 2000 Khit/Sec |
|                                      | * Minimum Multimodia Panduidhu                 | 64 Whit / Con |
|                                      |                                                |               |
|                                      | * Default Audio Bandwidth:                     | 80 Költ/sec 💌 |
|                                      |                                                |               |
|                                      | Alarm Inreshold                                |               |
|                                      | Overall Alarm Threshold:                       | 80 💌 %        |
|                                      | Multimedia Alarm Threshold:                    | 80 💌 %        |
|                                      | * Latency before Overall Alarm Trigger:        | 5 Minutes     |
|                                      | * Latency before Multimedia Alarm Trigger:     | 5 Minutes     |
|                                      |                                                |               |
|                                      | Location Pattern                               |               |
|                                      | Add Remove                                     |               |
|                                      | 1 Item : 🤯                                     |               |
|                                      | IP Address Pattern                             | A Notes       |
|                                      | * 10.35.177.232                                |               |

## 3. SIP Entity

#### SelectHome> Routing > SIP Entities

#### Figure 5: SIP Entity for CM

|                                      |                                          |                                           |                                     |           |        |                   | Lav              | t Looped on at 1. listoped 2017 1 |
|--------------------------------------|------------------------------------------|-------------------------------------------|-------------------------------------|-----------|--------|-------------------|------------------|-----------------------------------|
| Aura <sup>®</sup> System Manager 7.0 |                                          |                                           |                                     |           |        |                   | Go               | 🖌 Log off admir                   |
| Home Routing X                       |                                          |                                           |                                     |           |        |                   |                  |                                   |
| * Routing                            | Home / Elements / Routing / SIP Entities |                                           |                                     |           |        |                   |                  |                                   |
| Domains                              |                                          |                                           |                                     |           |        |                   |                  | Help 7                            |
| Locations                            | SIP Entity Details                       | Commit                                    | Cancel                              |           |        |                   |                  |                                   |
| Adaptations                          | General                                  |                                           |                                     |           |        |                   |                  |                                   |
| SID Entities                         |                                          | * Name:                                   | Avava-CM7                           |           |        |                   |                  |                                   |
| Entity Links                         |                                          | FORM TR Address                           | 10.25.190.6                         |           |        |                   |                  |                                   |
| Time Panger                          |                                          | * FQDN or IP Address:                     | 10.33.100.0                         |           |        |                   |                  |                                   |
| Douting Delicies                     |                                          | Туре:                                     | см •                                |           |        |                   |                  |                                   |
| Dial Patterne                        |                                          | Notes:                                    | Avaya CM7                           |           |        |                   |                  |                                   |
| Dan Patterns                         |                                          |                                           |                                     |           |        |                   |                  |                                   |
| Defaulte                             |                                          | Adaptation:                               |                                     |           |        |                   |                  |                                   |
| Distance.                            |                                          | Location:                                 | Dallas CM 7.0                       |           |        |                   |                  |                                   |
|                                      |                                          | Time Zone:                                | America/Chicago 🔹                   |           |        |                   |                  |                                   |
|                                      |                                          | * SIP Timer B/F (in seconds):             | 4                                   |           |        |                   |                  |                                   |
|                                      |                                          | Credential name:                          |                                     |           |        |                   |                  |                                   |
|                                      |                                          | Securable:                                |                                     |           |        |                   |                  |                                   |
|                                      |                                          | Call Detail Recording:                    | none T                              |           |        |                   |                  |                                   |
|                                      |                                          |                                           |                                     |           |        |                   |                  |                                   |
|                                      | Loop Detection                           |                                           |                                     |           |        |                   |                  |                                   |
|                                      |                                          | Loop Detection Mode:                      | Off V                               |           |        |                   |                  |                                   |
|                                      | SIP Link Monitoring                      |                                           |                                     |           |        |                   |                  |                                   |
|                                      | -                                        | SIP Link Monitoring:                      | Use Session Manager Configuration * |           |        |                   |                  |                                   |
|                                      |                                          |                                           |                                     |           |        |                   |                  |                                   |
|                                      |                                          | Supports Call Admission Control:          |                                     |           |        |                   |                  |                                   |
|                                      |                                          | Shared Bandwidth Manager:                 |                                     |           |        |                   |                  |                                   |
|                                      | Prim                                     | ry Session Manager Bandwidth Association: | -                                   |           |        |                   |                  |                                   |
|                                      | Back                                     | up Session Manager Bandwidth Association: |                                     |           |        |                   |                  |                                   |
|                                      |                                          |                                           |                                     |           |        |                   |                  |                                   |
|                                      | Entity Links                             |                                           |                                     |           |        |                   |                  |                                   |
|                                      |                                          | Override Port & Transport with DNS SRV:   | -                                   |           |        |                   |                  |                                   |
|                                      | Add Remove                               |                                           |                                     |           |        |                   |                  |                                   |
|                                      | 1 Item 🧶                                 |                                           |                                     |           |        |                   |                  | Filter: Enable                    |
|                                      | Name                                     | SIP Entity 1 Protocol I                   | ort SIP                             | Entity 2  | Port   | Connection Policy | Deny New Service |                                   |
|                                      | Avaya-SM to Avaya-CM7                    | Avaya-SM ¥ TCP ¥                          | + 5060 Ava                          | aya-CM7 🔻 | * 5060 | trusted V         | (                |                                   |
|                                      | Select : All, None                       |                                           |                                     |           |        |                   |                  |                                   |
|                                      | SIP Responses to an OPTIONS Request      |                                           |                                     |           |        |                   |                  |                                   |
|                                      | Add Remove                               |                                           |                                     |           |        |                   |                  |                                   |
|                                      | O Remo 2                                 |                                           |                                     |           |        |                   |                  | Elter: Costis                     |
|                                      |                                          |                                           |                                     |           |        |                   | Mark             | auter: Enable                     |
|                                      | Response Code & Reason Phrase            |                                           |                                     |           |        |                   | Entity Notes     |                                   |
|                                      |                                          |                                           |                                     |           |        |                   | of the second    |                                   |

#### Figure 6: SIP Entity for SBC

| AVAYA                    |                                     |                                               |                                     |              |             |                   | Last Logged on at Dec | ember 18, 2017 4:3 |
|--------------------------|-------------------------------------|-----------------------------------------------|-------------------------------------|--------------|-------------|-------------------|-----------------------|--------------------|
| Aura" System Manager 7.0 | X                                   |                                               |                                     |              |             |                   | G0                    | Log off admi       |
| T Pouting                | Home / Elements / Routing / SIP Ent | lities                                        |                                     |              |             |                   |                       |                    |
| Domains                  |                                     |                                               |                                     |              |             |                   |                       | Help ?             |
| Locations                | SIP Entity Details                  | Comr                                          | nit Cancel                          |              |             |                   |                       |                    |
| Adaptations              | General                             |                                               |                                     |              |             |                   |                       |                    |
| SIP Entities             |                                     | * Nan                                         | e: Saline-SBC                       |              |             |                   |                       |                    |
| Entity Links             |                                     | * FQDN or IP Addre                            | ss: 10.35.177.232                   |              |             |                   |                       |                    |
| Routing Policies         |                                     | Тү                                            | SIP Trunk                           | <b>v</b>     |             |                   |                       |                    |
| Dial Patterns            |                                     | Not                                           | es: ATT IP Flex                     |              |             |                   |                       |                    |
| Regular                  |                                     | Adaptati                                      | on: Test                            |              |             |                   |                       |                    |
| Expressions              |                                     | Locati                                        | n: Saline SBC                       |              |             |                   |                       |                    |
| Defaults                 |                                     | Time Zoi                                      | e: America/Chicago                  |              |             |                   |                       |                    |
|                          |                                     | * SIP Timer B/F (in second                    | s): 4                               |              |             |                   |                       |                    |
|                          |                                     | Credential nam                                | ie:                                 |              |             |                   |                       |                    |
|                          |                                     | Securab                                       | le: 🔟                               |              |             |                   |                       |                    |
|                          |                                     | Call Detail Recordi                           | ag: egress 💌                        |              |             |                   |                       |                    |
|                          | Loop Detection                      | Loop Detection Mo                             | le: Off                             |              |             |                   |                       |                    |
|                          | SIP Link Monitoring                 | SIP Link Monitori                             | ag: Use Session Manager Configurati | on 💌         |             |                   |                       |                    |
|                          |                                     | Supports Call Admission Contr                 | ol: 🛅                               |              |             |                   |                       |                    |
|                          |                                     | Shared Bandwidth Manag                        | 8r: 🔲                               |              |             |                   |                       |                    |
|                          |                                     | Primary Session Manager Bandwidth Association | v.                                  |              |             |                   |                       |                    |
|                          |                                     | Backup Session Manager Bandwidth Association  | v v                                 |              |             |                   |                       |                    |
|                          | Entity Links                        | Override Port & Transport with DNS Si         | KV:                                 |              |             |                   |                       |                    |
|                          | Add Remove                          |                                               |                                     |              |             |                   |                       |                    |
|                          | 1 Item 🛛 🤤                          |                                               |                                     |              |             |                   | _                     | Filter: Enable     |
|                          | Name                                | SIP Entity 1 Pro                              | tocol Port                          | SIP Entity 2 | Port        | Connection Policy | Deny New Service      |                    |
|                          | Avaya-SM to Saline                  | Avaya-SM 💌 TC                                 | P 💌 * 5060                          | Saline-SBC   | <b>5060</b> | trusted           |                       |                    |
|                          | Select : All, None                  |                                               |                                     |              |             |                   |                       |                    |

## 4. Entity Link

SelectHome> Routing > Entity Links

Figure 7: Entity Link for CM

| AUCAYA<br>Aura® System Manager 7.0 |                                         |                          |               |               |               |        |                    |                    | Go    | Last Logged on at 1. listoped 2017 10:<br>Last Logged on at 1. listoped 2017 10: |
|------------------------------------|-----------------------------------------|--------------------------|---------------|---------------|---------------|--------|--------------------|--------------------|-------|----------------------------------------------------------------------------------|
| Home Routing *                     |                                         |                          |               |               |               |        |                    |                    |       |                                                                                  |
| * Routing                          | Home / Elements / Routing / Entity Link | G                        |               |               |               |        |                    |                    |       |                                                                                  |
| Domains                            |                                         |                          |               |               |               |        |                    |                    |       | Help 7                                                                           |
| Locations                          | Entity Links                            |                          | Commit Cancel |               |               |        |                    |                    |       |                                                                                  |
| Adaptations                        |                                         |                          |               |               |               |        |                    |                    |       |                                                                                  |
| SIP Entities                       |                                         |                          |               |               |               |        |                    |                    |       |                                                                                  |
| Entity Links                       | 1 Item 🤯                                | 610 F-1/h-1              | Destant Dest  | CTD Control D | part describe | Deat   | Conception Deliver | Dana Harri Canadan | Mater | Filter: Enable                                                                   |
| Time Ranges                        | Avava-SM to Avava-CM7                   | SIP Entity 1  Q Avaya-SN | TCP V + 5060  | • Q Avaya-CH7 | DNS Override  | * 5060 | trusted T          | Deny New Service   | Notes |                                                                                  |
| Routing Policies                   | Select : All, None                      |                          |               |               |               |        |                    |                    |       |                                                                                  |
| Dial Patterns                      |                                         |                          |               |               |               |        |                    |                    |       |                                                                                  |
| Regular Expressions                |                                         |                          |               |               |               |        |                    |                    |       |                                                                                  |
| Defaults                           |                                         |                          |               |               |               |        |                    |                    |       |                                                                                  |
|                                    |                                         |                          | Commit Cancel |               |               |        |                    |                    |       |                                                                                  |

#### Figure 8: Entity Link for SBC

| AVAVA                                |                                          |              |          |        |              |              |        |                   |                  | Last Logged on at De | cember 18, 2017 4:30 |
|--------------------------------------|------------------------------------------|--------------|----------|--------|--------------|--------------|--------|-------------------|------------------|----------------------|----------------------|
| Aura <sup>®</sup> System Manager 7.0 |                                          |              |          |        |              |              |        |                   |                  | Go                   | 🖌 Log off admi       |
| Home Communication Ma                | anager X Routing X                       |              |          |        |              |              |        |                   |                  |                      |                      |
| * Routing                            | Home / Elements / Routing / Entity Links |              |          |        |              |              |        |                   |                  |                      |                      |
| Domains                              |                                          |              |          |        |              |              |        |                   |                  |                      | Help 7               |
| Locations                            | Entity Links                             |              | Commit   | Cancel |              |              |        |                   |                  |                      |                      |
| Adaptations                          |                                          |              |          |        |              |              |        |                   |                  |                      |                      |
| SIP Entities                         |                                          |              |          |        |              |              |        |                   |                  |                      |                      |
| Entity Links                         | 1 Item 🖉                                 |              |          |        |              | -            |        |                   |                  | _                    | Filter: Enable       |
| Time Ranges                          | Name                                     | SIP Entity 1 | Protocol | Port   | SIP Entity 2 | DNS Override | Port   | Connection Policy | Deny New Service | Notes                |                      |
| Routing Policies                     | Avaya-SM to Saline                       | Q Avaya-SM   | TCP 💌    | * 5060 | Q Saline-SBC |              | • 5060 | trusted 💌         |                  |                      |                      |
| Dial Patterns                        | Select : All, None                       |              |          |        |              |              |        |                   |                  |                      |                      |
| Regular                              |                                          |              |          |        |              |              |        |                   |                  |                      |                      |
| Expressions                          |                                          |              |          |        |              |              |        |                   |                  |                      |                      |
| Defaults                             |                                          |              |          |        |              |              |        |                   |                  |                      |                      |
|                                      |                                          |              | Commit   | Cancel |              |              |        |                   |                  |                      |                      |

## 5. Routing Policy

#### SelectHome> Routing > Routing Policies

Figure 9: Route Policy for CM

| AVAVA<br>Aura <sup>®</sup> System Manager 7.0 |                                  |              |         |                  |                |     |   |            |     |            |                |         |           | Go              | ist Logged on at Ja | anuary 2, 2018 10:45 AM |
|-----------------------------------------------|----------------------------------|--------------|---------|------------------|----------------|-----|---|------------|-----|------------|----------------|---------|-----------|-----------------|---------------------|-------------------------|
| Home Routing ×                                |                                  |              |         |                  |                |     |   |            |     |            |                |         |           |                 |                     |                         |
| * Routing                                     | Home / Elements / Routing / Rout | ing Policies |         |                  |                |     |   |            |     |            |                |         |           |                 |                     | 0                       |
| Domains                                       | Pouting Policy Detail            | _            |         | Con              | mit Cancel     |     |   |            |     |            |                |         |           |                 |                     | Help ?                  |
| Locations                                     | Routing Policy Details           | •            |         |                  | and (concer)   |     |   |            |     |            |                |         |           |                 |                     |                         |
| Adaptations                                   | General                          |              |         |                  |                |     |   |            |     |            |                |         |           |                 |                     |                         |
| SIP Entities                                  |                                  |              |         | * Na             | me: TO-AvayaCl | 47  |   |            |     |            |                |         |           |                 |                     |                         |
| Time Ranges                                   |                                  |              |         | Disab            | led: 📃         |     |   |            |     |            |                |         |           |                 |                     |                         |
| Routing Policies                              |                                  |              |         | * Retr           | ries: 0        |     |   |            |     |            |                |         |           |                 |                     |                         |
| Dial Patterns                                 |                                  |              |         | No               | tes:           |     |   |            |     |            |                |         |           |                 |                     |                         |
| Regular                                       |                                  |              |         |                  |                |     |   |            |     |            |                |         |           |                 |                     |                         |
| Expressions                                   | SIP Entity as Destination        |              |         |                  |                |     |   |            |     |            |                |         |           |                 |                     |                         |
| Defaults                                      | Select                           |              |         |                  |                |     |   |            |     |            |                |         |           |                 |                     |                         |
|                                               | Name<br>Avava-CM7                |              |         | QDN or IP Addres | 15             |     |   |            |     |            | Түр            | •       | Avava CM7 |                 |                     |                         |
|                                               |                                  |              |         |                  |                |     |   |            |     |            |                |         |           |                 |                     |                         |
|                                               | Time of Day                      |              |         |                  |                |     |   |            |     |            |                |         |           |                 |                     |                         |
|                                               | Add Remove View Gaps/Ov          | erlaps       |         |                  |                |     |   |            |     |            |                |         |           |                 |                     |                         |
|                                               | 1 Item 🤯                         |              |         |                  |                |     |   |            |     |            |                |         |           |                 |                     | Filter: Enable          |
|                                               | Ranking A                        | Name         | Mon Tue | e Wed            | Thu Thu        | Pr. |   | Sat        | Sun | Start Time |                | End Tin | ne        | Notes           |                     |                         |
|                                               | •                                | 24/7         | 92      | <i>V</i>         | ¥.             | V.  | V | V          | V.  |            | 00:00          |         | 23:59     | Time Range 24/7 |                     |                         |
|                                               | Select : All, None               |              |         |                  |                |     |   |            |     |            |                |         |           |                 |                     |                         |
|                                               | Dial Patterns                    |              |         |                  |                |     |   |            |     |            |                |         |           |                 |                     |                         |
|                                               | Add Remove                       |              |         |                  |                |     |   |            |     |            |                |         |           |                 |                     |                         |
|                                               | 16 Items 🧶                       |              |         |                  |                |     |   |            |     |            |                |         |           |                 |                     | Filter: Enable          |
|                                               | Pattern                          | A Min        | Max     | Emergency C      | all            |     |   | SIP Domain |     |            | Originating Lo | cation  |           |                 | Notes               |                         |
|                                               | 2142592                          | 7            | 10      |                  |                |     |   | -ALL-      |     |            | Saline SBC     |         |           |                 |                     |                         |
|                                               | Select : All, None               |              |         |                  |                |     |   |            |     |            |                |         |           |                 | 🚺 🍕 Page            | 2 of 2 ≥ ≥i             |

Figure 10: Route Policy for SBC

|                |                                              |     |              |                   |            |            |            |                   | Last Log        | ged on at January 2, 2018 10:45 / |
|----------------|----------------------------------------------|-----|--------------|-------------------|------------|------------|------------|-------------------|-----------------|-----------------------------------|
| Home Routing * |                                              |     |              |                   |            |            |            |                   |                 |                                   |
| * Routing      | Home / Elements / Routing / Routing Policies |     |              |                   |            |            |            |                   |                 |                                   |
| Domains        | Pouting Policy Datails                       |     |              | Commit Cancel     |            |            |            |                   |                 | Help ?                            |
| Locations      | Routing Policy Details                       |     |              | [control]         |            |            |            |                   |                 |                                   |
| SIP Entities   | General                                      |     |              |                   |            |            |            |                   |                 |                                   |
| Entity Links   |                                              |     |              | * Name: To Saline | -SBC       |            |            |                   |                 |                                   |
| Time Ranges    |                                              |     |              | * Retries: 0      |            |            |            |                   |                 |                                   |
| Dial Patterns  |                                              |     |              | Notes:            |            |            |            |                   |                 |                                   |
| Regular        |                                              |     |              |                   |            |            |            |                   |                 |                                   |
| Expressions    | SIP Entity as Destination                    |     |              |                   |            |            |            |                   |                 |                                   |
| Derauns        | Name                                         |     | FQDN or IP A | ddress            |            |            | Тури       | Notes             |                 |                                   |
|                | Saline-SBC                                   |     | 10.35.177.23 | 2                 |            |            | SIP        | Trunk ATT IP Flex |                 |                                   |
|                | Time of Day                                  |     |              |                   |            |            |            |                   |                 |                                   |
|                | Add Remove View Gaps/Overlaps                |     |              |                   |            |            |            |                   |                 |                                   |
|                | 1 Item 🛷                                     |     |              |                   |            |            |            |                   |                 | Filter: Enable                    |
|                | Ranking ^ Name                               | Mon | Tue          | Wed Thu           | <b>Fri</b> | Sat Sun    | Start Time | End Time          | Notes           |                                   |
|                | 0 24/7                                       |     |              |                   |            |            | 00:00      | 23:59             | Time Range 24/7 |                                   |
|                | Select 1 All, None                           |     |              |                   |            |            |            |                   |                 |                                   |
|                | Dial Patterns                                |     |              |                   |            |            |            |                   |                 |                                   |
|                | Add Remove                                   |     |              |                   |            |            |            |                   |                 | Elter: Eashie                     |
|                | Pattern A                                    | Min | Max          | Emergency Call    |            | SIP Domain | Origina    | ing Location      |                 | Notes                             |
|                | · ·                                          | 1   | 16           |                   |            | -ALL-      | Dallas     | DM 7.0            |                 |                                   |
|                | . 0                                          | 1   | 1            |                   |            | -ALL-      | Dallas     | DM 7.0            |                 |                                   |
|                | 011                                          | 10  | 36           |                   |            | -ALL-      | Dallas     | CM 7.0            |                 |                                   |
|                | 2142                                         | 10  | 10           |                   |            | -ALL-      | Dallas     | CM 7.0            |                 |                                   |
|                | 2144                                         | 10  | 10           |                   |            | -ALL-      | Dallas     | CM 7.0            |                 |                                   |
|                |                                              | 10  | 10           |                   |            | -ALL-      | Dellas     | CM 7.0            |                 |                                   |
|                | 911                                          | 3   | 3            |                   |            | -ALL-      | Dellas     | CM 7.0            |                 |                                   |
|                | 9727444805                                   | 10  | 10           |                   |            | -411-      | Dallas     | 3M 7.0            |                 |                                   |
|                | Select : All, None                           |     |              |                   |            |            |            |                   |                 |                                   |
|                |                                              |     |              |                   |            |            |            |                   |                 |                                   |

## 6. Dial Pattern

#### SelectHome> Routing > Dial Patterns

Note Use this procedure to create any Dial Pattern configuration.

#### Figure 11: Dial Pattern for CM

| Aura <sup>®</sup> System Manager 7.0 |                                                            |                     |      |   |                         |                            | Last Logged on at 1. listopad 2<br>Go FLog off a | 017 10:50<br>dmin |
|--------------------------------------|------------------------------------------------------------|---------------------|------|---|-------------------------|----------------------------|--------------------------------------------------|-------------------|
| Home Routing X                       |                                                            |                     |      |   |                         |                            |                                                  |                   |
| * Routing                            | Home / Elements / Routing / Dial Patterns                  |                     |      |   |                         |                            |                                                  | 0                 |
| Domains<br>Locations                 | Dial Pattern Details                                       | ommit]Cancel        |      |   |                         |                            |                                                  | telp ?            |
| Adaptations<br>SIP Entities          | General                                                    | 0000                |      |   |                         |                            |                                                  |                   |
| Entity Links<br>Time Ranges          | - Pa                                                       | Min: 5              |      |   |                         |                            |                                                  |                   |
| Routing Policies                     | •                                                          | Max: 10             |      |   |                         |                            |                                                  |                   |
| Dial Patterns                        | Emergency                                                  | Call:               |      |   |                         |                            |                                                  |                   |
| Regular Expressions                  | Emergency Pri                                              | ority: 1            |      |   |                         |                            |                                                  |                   |
| Defaults                             | Emergency                                                  | Туре:               |      |   |                         |                            |                                                  |                   |
|                                      | SIP Do                                                     | main: -ALL-         |      |   |                         |                            |                                                  |                   |
|                                      | N                                                          | lotes:              |      |   |                         |                            |                                                  |                   |
|                                      | Originating Locations and Routing Policies                 |                     |      |   |                         |                            |                                                  |                   |
|                                      | Add Remove                                                 |                     |      |   |                         |                            |                                                  |                   |
|                                      | 14 Items 🧔                                                 |                     |      |   |                         |                            | Filter: E                                        | nable             |
|                                      | Originating Location Name     A Originating Location Notes | Routing Policy Name | Rank |   | Routing Policy Disabled | Routing Policy Destination | Routing Policy Notes                             |                   |
|                                      | Uttle-SBC-Loc                                              | TO-AvayaCM7         |      | 0 |                         | Avaya-CM7                  |                                                  |                   |

#### Figure 12: Dial Pattern for SBC

| Aura System Manaper 7.0 |                                            |                            |                     |      |                         |                                                                                                    | Last Logged on at January 2, 2018 10:4<br>G0 FLog off adm |
|-------------------------|--------------------------------------------|----------------------------|---------------------|------|-------------------------|----------------------------------------------------------------------------------------------------|-----------------------------------------------------------|
| Home Routing X          |                                            |                            |                     |      |                         |                                                                                                    |                                                           |
| * Routing               | Home / Elements / Routing / Dial Patterns  |                            |                     |      |                         |                                                                                                    |                                                           |
| Domains                 |                                            |                            |                     |      |                         |                                                                                                    | Help ?                                                    |
| Locations               | Dial Pattern Details                       | Commit                     | el                  |      |                         |                                                                                                    |                                                           |
| Adaptations             | Conneral                                   |                            |                     |      |                         |                                                                                                    |                                                           |
| SIP Entities            | General                                    | t Betterne Die             | 12                  |      |                         |                                                                                                    |                                                           |
| Entity Links            |                                            | Pattern: 21                | 12                  |      |                         |                                                                                                    |                                                           |
| Time Ranges             |                                            | * Min: 10                  |                     |      |                         |                                                                                                    |                                                           |
| Routing Policies        |                                            | * Max: 10                  |                     |      |                         |                                                                                                    |                                                           |
| Dial Patterns           |                                            | Emergency Call:            |                     |      |                         |                                                                                                    |                                                           |
| Regular                 |                                            | Emergency Priority: 1      |                     |      |                         |                                                                                                    |                                                           |
| Expressions             |                                            | Emergency Type:            |                     |      |                         |                                                                                                    |                                                           |
| Defaults                |                                            | SIP Domain: -AL            | L- 💌                |      |                         |                                                                                                    |                                                           |
|                         |                                            | Notes:                     |                     |      |                         |                                                                                                    |                                                           |
|                         |                                            |                            |                     |      |                         |                                                                                                    |                                                           |
|                         | Originating Locations and Routing Policies |                            |                     |      |                         |                                                                                                    |                                                           |
|                         | Add Remove                                 |                            |                     |      |                         |                                                                                                    |                                                           |
|                         | 1 Item 🛷                                   |                            |                     |      |                         |                                                                                                    | Filter: Enable                                            |
|                         | Originating Location Name                  | Originating Location Notes | Routing Policy Name | Rank | Routing Policy Disabled | Routing Policy Destination                                                                                                    | Routing Policy Notes                                      |
|                         | Dallas CM 7.0                              |                            | To Saline-SBC       | 0    |                         | Saline-SBC                                                                                                    |                                                           |
|                         | Select : All, None                         |                            |                     |      |                         |                                                                                                    |                                                           |
|                         | Denied Originating Locations               |                            |                     |      |                         |                                                                                                    |                                                           |
|                         | Add Remove                                 |                            |                     |      |                         |                                                                                                    |                                                           |
|                         | 0 Barra 2                                  |                            |                     |      |                         |                                                                                                    | Elter Cookle                                              |
|                         | Originating Location                       |                            |                     |      |                         | Notor                                                                                                    | There character                                           |
| 1                       |                                            |                            |                     |      |                         | investige and investige and in |                                                           |
|                         |                                            | [Commit][Canc              | el                  |      |                         |                                                                                                    |                                                           |

# Avaya CM 7 Configuration

This section includes thefollowing new configurations:

- 1. Node Name
- 2. Signaling Group
- 3. Trunk Group
- 4. Route Pattern
- 5. ARS Digit Analysis Table
- 6. Station
- 7. Vector Directory Number
- 8. Vector

### 1.Node Name

- 1. Using the Site Administration, log into Avaya CM 6.0.
- 2. Type change node-names ip in the command line.
- 3. Press the Down Arrow key to a blank line and add the appropriate information.
- 4. Press F3 to save when complete.

#### Figure 13: Node Name

| 😻 Avaya7.0 GEDI                                                               |                                                                                |          |  |  |
|-------------------------------------------------------------------------------|--------------------------------------------------------------------------------|----------|--|--|
| change node-names ip                                                          | send (return) help (f5) cancel (esc) enter (f3) schedule (f9) next (f7) previo | ous (f8) |  |  |
| 1 2                                                                           |                                                                                |          |  |  |
| •                                                                             | IP NODE NAMES                                                                  |          |  |  |
| Name                                                                          | IP Address                                                                     |          |  |  |
| ASM6.3                                                                        | 10.35.180.41                                                                   |          |  |  |
| ASM7.0                                                                        | 10.35.180.181                                                                  |          |  |  |
| avayacm5-mas                                                                  | 10.35.180.11                                                                   |          |  |  |
| avayacm5-ses                                                                  | 10.35.180.6                                                                    |          |  |  |
| cd-verde                                                                      | 10.35.179.241                                                                  |          |  |  |
| cimarron-ssm                                                                  | 10.35.176.32                                                                   |          |  |  |
| clear-ssm                                                                     | 10.35.178.12                                                                   |          |  |  |
| default                                                                       | 0.0.0                                                                          |          |  |  |
| procr                                                                         | 10.35.180.6                                                                    |          |  |  |
| procr6                                                                        | ::                                                                             |          |  |  |
| rio-ssm                                                                       | 10.35.176.12                                                                   |          |  |  |
| sbc-colby-hays                                                                | 10.35.177.202                                                                  |          |  |  |
| sbc-hays                                                                      | 10.35.177.200                                                                  |          |  |  |
| sbc-little                                                                    | 10.35.177.247                                                                  |          |  |  |
| sbc-long                                                                      | 10.35.177.228                                                                  |          |  |  |
| sbc-newport                                                                   | 10.35.177.232                                                                  |          |  |  |
| (16 of 18 admi                                                                | inistered node-names were displayed )                                          |          |  |  |
| Use 'list node-na                                                             | ames' command to see all the administered node-names                           |          |  |  |
| Use 'change node-names ip xxx' to change a node-name 'xxx' or add a node-name |                                                                                |          |  |  |

#### 2. Signaling Group

- 1. Using the Site Administration, log into Avaya CM 7.0.
- 2. Type add signaling-group next in the command line.

#### Note

The "next" switch will auto-generate the next available group number for the Signaling Group and is the most efficient method to use when creating a new Signaling Group.

3. Add the appropriate information and press F3 to save when complete. For more details, refer to Avaya CM 7.0 guide.

Figure 14: Signaling Group

| 😻 Avaya7.0 GEDI                                                                                                    |
|----------------------------------------------------------------------------------------------------|
| change signaling-group 6       send (return)       help (f5)       cancel (esc)       enter (f3)       schedule (f9)       next (f7)       previous (f8) |
| 1 2                                                                                                    |
| SIGNALING GROUP                                                                                                    |
| Group Number: 6 Group Type: sip<br>IMS Enabled? n Transport Method: tcp<br>Q-SIP? n                                                                      |
| IP Video? n Enforce SIPS URI for SRTP? y                                                                                                    |
| Peer Detection Enabled?  n  Peer Server:  SM  <br>Prepend '+' to Autoping Calling/Alerting/Diverting/Coppected Public Numbers? u                         |
| Remove '+' from Incoming Called/Calling/Alerting/Diverting/Connected Public Numbers? U                                                                   |
| Alert Incoming SIP Crisis Calls? n                                                                                                    |
| Near-end Node Name: procr Far-end Node Name: ASM7.0                                                                                                    |
| Near-end Listen Port: 5060 Far-end Listen Port: 5060                                                                                                    |
| Far-end Network Region: 1                                                                                                    |
|                                                                                                    |
| Far-end Vomain: avayacm/.votest.com                                                                                                    |
| Incoming Dialog Loopbacks: oliminato REC 3380 Comfort Noise? o                                                                                           |
| DIME over IP: rtp-pauload Direct IP-IP Audio Connections? u                                                                                              |
| Session Establishment Timer(min): 3                                                                                                    |
| Enable Laver 3 Test? v Initial IP-IP Direct Media? n                                                                                                    |
| H.323 Station Outgoing Direct Media? n Alternate Route Timer(sec): 6                                                                                     |
|                                                                                                    |

## 3. Trunk Group

- 1. Using the Site Administration, log into Avaya CM 7.0.
- 2. Type add trunk-group next in the command line.
- 3. Add the appropriate information and press F3 to save when complete. For more details, refer to Avaya CM 7.0 guide.

#### Figure 15: Trunk Group

| - |                                                                                                    |    |
|---|----------------------------------------------------------------------------------------------------|----|
|   | 😻 Avaya7.0 GEDI                                                                                             |    |
|   | change trunk-group 6 🗾 send (return) help (f5) cancel (esc) enter (f3) schedule (f9) next (f7) previous (f8 | 3) |
|   | 1 2 3 4 5 6 7 8 9 10 11 12 13 14 15 16 17 18 19 20 21                                                       |    |
|   | TRUNK GROUP                                                                                                 |    |
|   |                                                                                                    |    |
|   | Group Number: 6 Group Type: sip   CDR Reports: y                                                            |    |
|   | Group Name: SIP Trunk to SM COR: 1 TN: 1 TAC: #006                                                          |    |
|   | Direction: two-way Outgoing Display? n                                                                      |    |
|   | Dial Access? n Night Service:                                                                               |    |
|   | Queue Length: Ø                                                                                             |    |
|   | Service Type: public-ntwrk Auth Code? n                                                                     |    |
|   | Member Assignment Method: auto                                                                              |    |
|   | Signaling Group: 6                                                                                          |    |
|   | Number of Members: 10                                                                                       |    |
|   |                                                                                                    |    |

| 🛞 Avaya7.0 GEDI                                                                                               |  |  |  |  |  |
|----------------------------------------------------------------------------------------------------|--|--|--|--|--|
| display trunk-group 6 🗾 send (return) help (f5) cancel (esc) enter (f3) schedule (f9) next (f7) previous (f8) |  |  |  |  |  |
| 1 2 3 4 5 6 7 8 9 10 11 12 13 14 15 16 17 18 19 20 21                                                         |  |  |  |  |  |
| PROTOCOL VARIATIONS                                                                                           |  |  |  |  |  |
|                                                                                                    |  |  |  |  |  |
| Mark Users as Phone? n                                                                                        |  |  |  |  |  |
| Prepend '+' to Calling/Alerting/Diverting/Connected Number? n                                                 |  |  |  |  |  |
| Send Transferring Party Information? n                                                                        |  |  |  |  |  |
| Network Gall Redirection? y                                                                                   |  |  |  |  |  |
| BUILD REFERTIO UKI OF REFER FROM CONTACT FOR NCK? N                                                           |  |  |  |  |  |
| Support Paquest History? p                                                                                    |  |  |  |  |  |
| Jalanhana Evont Poulood Tuno: 181                                                                             |  |  |  |  |  |
| Terephone Event Tayroad Type. Tor                                                                             |  |  |  |  |  |
|                                                                                                    |  |  |  |  |  |
| Convert 180 to 183 for Early Media? y                                                                         |  |  |  |  |  |
| Always Use re-INVITE for Display Updates? n                                                                   |  |  |  |  |  |
| Identity for Calling Party Display: P-Asserted-Identity                                                       |  |  |  |  |  |
| Block Sending Calling Party Location in INVITE? n                                                             |  |  |  |  |  |
| Accept Redirect to Blank User Destination? n                                                                  |  |  |  |  |  |
| Enable Q-SIP? n                                                                                               |  |  |  |  |  |
| Tetermoulder of TCDN Olecuies with Is Deed Teres have stored action                                           |  |  |  |  |  |
| Interworking of ISDM clearing with In-Band Tones: Reep-channel-active                                         |  |  |  |  |  |
| nequest onl concents: May-Nave-extra-ulyits                                                                   |  |  |  |  |  |

#### 4. Route Pattern

- 1. Using Site Administration, log into Avaya CM 7.0.
- 2. Type list route-pattern in the command line to determine the next available route pattern.
- 3. Identify the route pattern number you are going to use and then press F1 to exit the current operation.
- 4. Type change route-pattern and then enter the available route pattern number. Add the appropriate information and press F3 to save when complete.

Figure 16: Route Pattern

| ſ | 🥸 A                        | waya7.0 GE                                                                     | EDI                                                                  |                                          |                       |                                 |                |                    |                      |                                       |             |                                          |                                                     |
|---|----------------------------|--------------------------------------------------------------------------------|----------------------------------------------------------------------|------------------------------------------|-----------------------|---------------------------------|----------------|--------------------|----------------------|---------------------------------------|-------------|------------------------------------------|-----------------------------------------------------|
|   | char                       | nge route-pa                                                                   | ittern 6                                                             | Ψ.                                       | send (return)         |                                 | nelp (f5)      | cancel (esc)       | enter (f3)           | schedul                               | e (f9) 👘 ne | ext (f7)                                 | previous (f8)                                       |
|   | 1                          | 2   3<br>SCCAN                                                                 | <br> ? n                                                             | P<br>Secur                               | Pattern N<br>e SIP? n | umbe                            | r: 6<br>Used   | Patte<br>for SIP s | rn Name:<br>tations: | : <mark>SIP to</mark><br>? n          | ) ASM       |                                          |                                                     |
|   | 1<br>2<br>3<br>4<br>5<br>6 | Grp F<br>No<br>: 6<br>:                                                        |                                                                      | Pfx H<br>Mrk L                           | lop Toll              | No.<br>Del<br>Dgts              | Inser<br>Digit | rted<br>ts         |                      |                                       |             | DCS/<br>QSIG<br>Intw<br>n<br>n<br>n<br>n | IXC<br>user<br>user<br>user<br>user<br>user<br>user |
|   | 1<br>2<br>3<br>4<br>5<br>6 | BCC<br>8 1 2<br>: y y y<br>: y y y<br>: y y y<br>: y y y<br>: y y y<br>: y y y | VALUE<br>M 4 W<br>y y n<br>y y n<br>y y n<br>y y n<br>y y n<br>y y n | TSC C<br>R<br>N<br>N<br>N<br>N<br>N<br>N | A-TSC<br>Request      | ITC<br>res<br>res<br>res<br>res |                | Service/F          | eature f             | PARM Sub<br>Dgt<br>  <br>  <br>  <br> | Numbe       | ering  <br>it                            | LAR<br>none<br>none<br>none<br>none<br>none         |

## 5. ARS Analysis Table

- 1. Using the Site Administration, log into Avaya CM 7.0.
- 2. Type change ars analysis (dialed number) to add or change the called number handling.

#### Figure 17: ARS Digit Analysis Table

| 💐 Avaya7.0 GEDI                       |             |                 |               |           |               |           |               |
|---------------------------------------|-------------|-----------------|---------------|-----------|---------------|-----------|---------------|
| change ars analysis 21443268 l 💌 send | (return) he | lp (f5)   cance | el (esc) 🕴 ei | nter (f3) | schedule (f9) | next (f7) | previous (f8) |
| 1 2                                   |             |                 |               |           |               |           |               |
|                                       | ARS D       | IGIT ANALY      | SIS TAB       | LE        |               |           |               |
|                                       |             | Location:       | all           |           | Percent       | : Full: 3 |               |
| Dialed                                | Total       | Route           | Call          | Node      | ANI           |           |               |
| String                                | Min Max     | Pattern         | Туре          | Num       | Reqd          |           |               |
| 21443268                              | 10 10       | 6               | hnpa          |           | n             |           |               |

## 6. Station

- 1. Using the Site Administration, log into Avaya CM 7.0.
- 2. Typeadd station next to add a new station.

| 😻 Avaya7.0 GEDI                                  |                                |                             |            |
|--------------------------------------------------|--------------------------------|-----------------------------|------------|
| display station 12142592198 🚽 send (return) help | o (f5) cancel (esc) enter (f3) | schedule (f9) next (f7) pre | vious (f8) |
| 1 2 3 4 5                                        |                                |                             |            |
| Summend -   -   -   -                            | STATION                        |                             |            |
| Extension: 1214-259-2198                         | Lock Messages? n               | BCC: 0                      |            |
| Туре: 9608                                       | Security Code: *               | TN: 1                       |            |
| Port: \$00022                                    | Coverage Path 1:               | COR: 1                      |            |
| Name: IPFR3                                      | Coverage Path 2:               | COS: 1                      |            |
|                                                  | Hunt-to Station:               | Tests? n                    |            |
| STATION OPTIONS                                  |                                |                             |            |
|                                                  | Time of Day Loc                | k Table:                    |            |
| Loss Group: 19                                   | Personalized Ringing           | Pattern: 1                  |            |
|                                                  | Message L                      | amp Ext: 1214-259-219       | 98         |
| Speakerphone: 2-way                              | Mute Button                    | Enabled? y                  |            |
| Display Language: english                        | Button                         | Modules: 0                  |            |
| Survivable GK Node Name:                         |                                |                             |            |
| Survivable COR: internal                         | Media Comp                     | lex Ext:                    |            |
| Survivable Trunk Dest? y                         | IP So                          | ftPhone? y                  |            |
|                                                  | IP Video So                    | ftphone? n                  |            |
| Short                                            | /Prefixed Registration         | Allowed: default            |            |
|                                                  | Customizable                   | Labels? y                   |            |

## 7. Vector Directory Number

- 1. Using the Site Administration, log into Avaya CM 7.0.
- 2. Type add vdn  $<\!\!$  extension> to add a new vector directory number.

Figure 19: Vector Directory Number for Auto Attendant

| Avava7.0 GEDI                |          |              |            |               |           |               |
|------------------------------|----------|--------------|------------|---------------|-----------|---------------|
|                              | 1 672    | 14.51        |            |               |           |               |
| aisplay van 2142592293       | elb (to) | cancel (esc) | enter (r3) | schedule (raj | next (r/) | previous (r8) |
| 1 2                          |          |              |            |               |           |               |
| VECTOR                       | R DIREC  | CTORY NUME   | BER        |               |           |               |
|                              |          |              |            |               |           |               |
| Exter                        | nsion:   | 214-259-2    | 2293       |               |           |               |
| h                            | lame*:   | AAforCM      |            |               |           |               |
| Destina                      | ation:   | Vector Nu    | Imber      | 1             |           |               |
| Attendant Vecto              | oring?   | n<br>-       |            |               |           |               |
| Meet-me Conferen             | ICINY?   | n            |            |               |           |               |
|                              | COR•     | 1            |            |               |           |               |
|                              | TN*:     | 1            |            |               |           |               |
| Meas                         | sured:   | none         |            |               |           |               |
|                              |          |              |            |               |           |               |
|                              |          |              |            |               |           |               |
| VDN of Origin Annc. Extens   | sion*:   |              |            |               |           |               |
|                              |          |              |            |               |           |               |
|                              |          |              |            |               |           |               |
|                              |          |              |            |               |           |               |
|                              |          |              |            |               |           |               |
|                              |          |              |            |               |           |               |
| * Follows VDN Override Rules |          |              |            |               |           |               |

## Figure 20: Vector Directory Number for Meet-Me Conference

| 💐 Avaya7.0 GEDI        |                        |                |            |               |           |               |
|------------------------|------------------------|----------------|------------|---------------|-----------|---------------|
| display vdn 2142592290 | send (return) help (f5 | ) cancel (esc) | enter (f3) | schedule (f9) | next (f7) | previous (f8) |
| 1 2                    |                        |                |            |               |           |               |
|                        | VECTOR DI              | RECTORY NUM    | BER        |               |           |               |
|                        | Extensio               | n: 214-259-2   | 2290       |               |           |               |
|                        | Нал                    | e: Meet-Me     |            |               |           |               |
|                        | Destinatio             | n: Vector Nu   | umber      | 2             |           |               |
|                        | Meet-me Conferencin    | g?y            |            |               |           |               |
|                        | CO                     | R: 1           |            |               |           |               |
|                        | Т                      | N: 1           |            |               |           |               |
|                        |                        |                |            |               |           |               |
|                        |                        |                |            |               |           |               |

## 8. Vector

- 1. Using the Site Administration, log into Avaya CM 7.0.
- 2. Typeadd vector next to add a new vector.

Figure 21: Vector for Auto Attendant

💐 Avaya7.0 GEDI display vector 1 send (return) help (f5) cancel (esc) enter (f3) schedule (f9) next (f7) previous (f8) 1 2 3 4 5 6 CALL VECTOR Number: 1 Name: AutoAttendant Multimedia? n Attendant Vectoring? n Meet-me Conf? n Lock? n Basic? y EAS? n G3V4 Enhanced? y ANI/II-Digits? y ASAI Routing? y Prompting? y LAI? n G3V4 Adv Route? y CINFO? y BSR? n Holidays? y Variables? n 3.0 Enhanced? n 01 announcement 1101 02 collect 1 digits after announcement 1100 03 goto step 6 if digits 1 = 04 goto step 7 if digits 2 = 05 wait-time 2 secs hearing silence 06 route-to number 2142592198 07 route-to number 2142592199 08 wait-time 5 secs hearing s with cov n if unconditionally with cov n if unconditionally 5 secs hearing silence 09 stop 10 11 12

Figure 22: Vector for Meet-Me Conference

| 💐 Avaya7.0 GEDI  |                                                                                       |
|------------------|---------------------------------------------------------------------------------------|
| display vector 2 | send (return) help (f5) cancel (esc) enter (f3) schedule (f9) next (f7) previous (f8) |
| 1 2 3 4          | 5 6                                                                                   |
|                  | CALL VECTOR                                                                           |
| Number: 2        | Name: Meet-Me                                                                         |
| Multimedia? n    | Attendant Vectoring? n Meet-me Conf? y Lock? y                                        |
| Basic? y         | EAS? n G3V4 Enhanced? y ANI/II-Digits? y ASAI Routing? y                              |
| Prompting? y     | LAI? n G3V4 Adv Route? y CINFO? y BSR? n Holidays? y                                  |
| Variables? n     | 3.0 Enhanced? n                                                                       |
| 01 announcement  | 1104                                                                                  |
| 02 wait-time     | 2 secs hearing silence                                                                |
| 03 collect       | 6 digits after announcement 1103                                                      |
| 04 wait-time     | 3 secs hearing silence                                                                |
| 05 goto step     | 7 if digits = meet-me-access                                                          |
| 06 wait-time     | 1 secs hearing silence                                                                |
| 07 announcement  | 1102                                                                                  |
| 08 route-to      | meetme                                                                                |
| 09               |                                                                                       |
| 10               |                                                                                       |
| 11               |                                                                                       |
| 12               |                                                                                       |
|                  |                                                                                       |

# **Ribbon SBC Edge Series Configuration**

The following steps provide an example of how to configure Ribbon SBC Edge.

- 1. Easy Configuration Wizard
- 2. SIP Profile
- 3. Q.850 Cause Code to SIP Override Tables
- 4. Tone Table
- 5. Media Profile

- 6. Media System Configuration
- 7. Media List
- 8. Message Manipulation
- 9. SIP Server
- 10. Signaling Group
- 11. Transformation
- 12. Call Routing Table

## 1. Easy Configuration Wizard

The SBCinterface includes an Easy Configuration Wizard, which enables end users to quickly deploy SBC. Based on a template, you can configure items such as endpoint (define user and provider), routing (routing configuration applied to scenario), and country (tone table parameters and emergency numbers for a particular country).

Figure 23: Easy Configuration Wizard

| Easy Configuration                                                                                                    | January 23, 2018 07:37:02 🔞              |
|----------------------------------------------------------------------------------------------------|------------------------------------------|
| Step 1 Step 2 Step 3                                                                                                    | This step takes input about the topology |
| Scenario Parameters                                                                                                    |                                          |
| Application SIP Trunk <> IP PBX    Scenario Description At&T IPFR  Telephone Country United States  Emergency Services None  SIP Properties  SIP Sessions 10 * [1.960] |                                          |
| SIP Trunk IP PBX<br>Name ATT SIP Trunk                                                                                                    |                                          |
| Cancel                                                                                                    | Previous Next Finish                     |

| Easy Configuration                                                                                                    | January 23, 2018 07:37:02                                            |
|----------------------------------------------------------------------------------------------------|----------------------------------------------------------------------|
| Sten 1 Sten 2 Sten 3                                                                                                    |                                                                      |
|                                                                                                    | This step takes input about the Provider and User side configuration |
| ▼ SIP Trunk: ATT SIP Trunk                                                                                                    |                                                                      |
| Border Element Server XXXX  * PQON or IP<br>Protocol UDP  ◆<br>Port Number 5060  [1024.65333]<br>Use Secondary Border Element Server Enabled  ◆<br>Secondary Border Element Server YYXY  * PQON or IP<br>Protocol UDP  ◆<br>Port Number 5060  [1024.65335]<br>AT&T Services<br>AT&T Simultaneous Ring Supported |                                                                      |
| Cancel                                                                                                    | Previous Next Finish                                                 |
| Step 1 Step 2 Step 3                                                                                                    | January 23, 2019 07:37:02                                            |
| SIP Trunk: ATT SIP Trunk                                                                                                    |                                                                      |
| ▼ IP PBX: Avaya SM/CM          Host       10.35.180.181]       * FQON or IP         Protocol       TCP       ▼         Port Number       5060       [0.24.65335]         Use Secondary Server       Disabled       ▼                                                                                            |                                                                      |
|                                                                                                    |                                                                      |

| asy Configuration January 23, 2018 07:37:02 🔞                                                                                                    |                                                                                                    |     |  |               |        |  |
|----------------------------------------------------------------------------------------------------|----------------------------------------------------------------------------------------------------|-----|--|---------------|--------|--|
| Step 1     Step 2     Step 3   This step is a summary of what will be configured                                                                                                    |                                                                                                    |     |  |               |        |  |
|                                                                                                    | SBC Setup Configuration Summary                                                                                                   |     |  |               |        |  |
|                                                                                                    | Scenario Paramete                                                                                                    | ers |  |               |        |  |
| Application SIP Trunk <-> IP PBX<br>Scenario Description AT&I IPFR<br>Telephone Country United States<br>Emergency Services None<br>SIP Properties<br>SIP Sessions 10<br>SIP                                 | Application SIP Trunk ~> IP PBX<br>Scenario Description AT&TIPR<br>Telephone Country United States<br>Emergency Services None<br> |     |  |               |        |  |
| Border Element Server XXXX<br>Protocol UDP<br>Port Number 5060<br>Use Secondary Border Element Server XXXY<br>Protocol UDP<br>Port Number 5060<br>Use Secondary Server Disabled<br>Secondary Server Disabled |                                                                                                    |     |  |               |        |  |
| Cancel                                                                                                    |                                                                                                    |     |  | Previous Next | Finish |  |

## 2.SIP Profile

SIP Profiles control how the Ribbon SBC Edge communicates with SIP devices. The SIP Profiles control characteristics such as

- Session timers
- SIP Header customization
- SIP timers
- MIME payloads
- Option tags

To configure the SIP Profiles, select Settings > SIP > SIP Profiles.

Figure 24: AT&T-IPFR: Avaya SIP Profile

| Session Timer               |                       |                   | MIME Payloa             | ds             |
|-----------------------------|-----------------------|-------------------|-------------------------|----------------|
| Session Time                | er Enable             |                   | ELIN Identifier         | LOC            |
| Minimum Acceptable Time     | er 600                |                   | PIDF-LO Passthrough     | Enable         |
| Offered Session Time        | er 1800               | Unknow            | n Subtype Passthrough   | Disable        |
| Terminate On Refresh Failur | e False               |                   |                         |                |
| Hoador Cust                 | mization              |                   | Ontions Tag             | 0              |
| Header Cusi                 | Jilization            |                   | Options rag             | 5              |
| FQDN in From Header         | Disable               | 100rel            | Supported               |                |
| FQDN in Contact Header      | Disable               | Path              | Not Present             |                |
| Send Assert Header          | Never                 | Timer             | Supported               |                |
| Sonus Diagnostics Header    | Enable                | Update            | Supported               |                |
| Trusted Interface           | Enable                |                   |                         |                |
| UA Header                   | Sonus SBC             |                   |                         |                |
| Calling Info Source         | RFC Standard          |                   |                         |                |
| Diversion Header Selection  | Last                  |                   |                         |                |
| Record Route Header         | RFC 3261 Standard     |                   |                         |                |
| Time                        | rs                    | SDP Customization |                         |                |
| T                           | 5000                  |                   | Cond Number of Audio    |                |
| Maximum Datagemissions      | 5000                  |                   | Channels                | True           |
| REC Time                    |                       | 0                 | onnection Info in Media | True           |
| T. T.                       |                       |                   | Origin Field Username   | SBC            |
| Timer T1                    | 500                   |                   | Session Name            | VoipCall       |
| Timer 12                    | 4000                  | Diait Tr          | ransmission Preference  | RFC 2833/Voice |
| Timer 14                    | 22000                 |                   |                         | Legacy         |
| Timer D                     | 22000 mc              | S                 | OP Handling Preference  | Audio/Fax      |
| Timer B                     | 32000 ms              |                   |                         |                |
| inner F                     | 32000 ms              |                   |                         |                |
| Timer H                     | 32000 ms (64×1)mer111 |                   |                         |                |

Figure 25: AT&T-IPFR: ATT SIP Profile

| Description AT&T-IPFR: ATT                                                                                                    | Profile                                                                                                    |                                                          |                                                                                                    |                                                    |
|----------------------------------------------------------------------------------------------------|----------------------------------------------------------------------------------------------------|----------------------------------------------------------|----------------------------------------------------------------------------------------------------|----------------------------------------------------|
| Session Timer                                                                                                    |                                                                                                    | MIME Payloads                                            |                                                                                                    |                                                    |
| Session Timer Disable                                                                                                    |                                                                                                    | Unknowr                                                  | ELIN Identifier<br>PIDF-LO Passthrough<br>Subtype Passthrough                                                                            | LOC<br>Enable<br>Disable                           |
| Header Custo                                                                                                    | omization                                                                                                    |                                                          | Options Tag                                                                                                    | s                                                  |
| FQDN in From Header<br>FQDN in Contact Header<br>Send Assert Header<br>Sonus Diagnostics Header<br>Trusted Interface<br>UA Header<br>Calling Info Source<br>Diversion Header Selection<br>Record Route Header | Disable<br>Disable<br>Trusted Only<br>Disable<br>Enable<br>Sonus SBC<br>RFC Standard<br>Last<br>RFC 3261 Standard | 100rel Supported<br>Path Not Present<br>Update Supported |                                                                                                    |                                                    |
| Time                                                                                                    | rs                                                                                                    | SDP Customization                                        |                                                                                                    |                                                    |
| Transport Timeout Timer<br>Maximum Retransmissions<br>————————————————————————————————————                                                                                                    | 5000<br>RFC Standard<br>rs<br>500<br>4000<br>5000                                                                 | Co<br>Digit Tr                                           | Send Number of Audio<br>Channels<br>Innection Info in Media<br>Section<br>Origin Field Username<br>Session Name<br>ansmission Preference | False<br>True<br>SBC<br>VoipCall<br>RFC 2833/Voice |
| Timer D<br>Timer B<br>Timer F<br>Timer H<br>Timer J                                                                                                    | 32000<br>32000 ms<br>32000 ms<br>32000 ms (64*TimerT1)<br>4000                                                    | SD                                                       | P Handling Preference                                                                                                    | Legacy<br>Audio/Fax                                |

#### 3. Q.850 Cause Code to SIP Override Table

By default, the SBC Edge uses RFC 3398 cause code mappings.Q.850 Cause Code to SIP Override Table allows you to define other mappings for cause codes.

To configure the Q.850 Cause Code to SIP Override Table, select Q.850 Cause Code to SIP Override Tables.

Figure 26: Q.850 Cause Code to SIP Override Table AT&T-IPFR: ATT

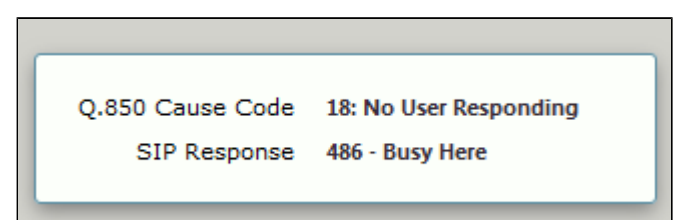

```
Q.850 Cause Code 47: Resource Unavailable, Unspecified
SIP Response 403 - Forbidden
```

## 4. Tone Tables

Tone tables allow the SBC Edgeadministrator to customize the tones a user hears when placing a call. You can modify the tone to match your local PSTN or PBX. The default tone table configures the following categories with the United States' values:

- Ringback
- Dial
- Busy
- Congestion
- Call Waiting
- Disconnect
- Confirmation

To configure the Tone Tables, select Settings > Tone Tables.

#### Figure 27: Tone Table AT&T-IPFR: United States

| Tone Type    | Frequency 1<br>(Hz) | Amplitude 1<br>(dBm) | Frequency 2<br>(Hz) | Amplitude 2<br>(dBm) |
|--------------|---------------------|----------------------|---------------------|----------------------|
| Ringback     | 440                 | -19                  | 480                 | -19                  |
| Dial         | 350                 | -13                  | 440                 | -13                  |
| 🕨 🛄 Busy     | 480                 | -24                  | 620                 | -24                  |
| Congestion   | 480                 | -24                  | 620                 | -24                  |
| Call Waiting | 440                 | -13                  | 0                   | 0                    |
| Disconnect   | 480                 | -24                  | 620                 | -24                  |
| Confirmation | 350                 | -13                  | 440                 | -13                  |

## 5. Media Profile

Media profiles specify the individual voice and fax compression codecs, and their associated settings for inclusion into a Media list. Different codecs provide varying levels of compression, which enables the reduction of bandwidth requirements at the expense of voice quality.

To access the Media Profile, select Settings > Media > Media Profiles.

Figure 28: AT&T-IPFR (Avaya)

| Voice Codec Configuration |                                 |  |  |
|---------------------------|---------------------------------|--|--|
| Description               | AT&T-IPFR (Avaya): G.711 Mu-Law |  |  |
| Codec                     | G.711 μ-Law                     |  |  |
| Payload Size              | 20                              |  |  |

| Voice Codec Configuration |                                      |  |  |  |
|---------------------------|--------------------------------------|--|--|--|
| Description               | Description AT&T-IPFR (Avaya): G.729 |  |  |  |
| Codec                     | G.729                                |  |  |  |
| Payload Size              | 20                                   |  |  |  |
|                           |                                      |  |  |  |

Figure 29: AT&T-IPFR (ATT)

| Fax Codec Configuration         |                      |  |  |  |
|---------------------------------|----------------------|--|--|--|
|                                 |                      |  |  |  |
| Description                     | AT&T-IPFR (ATT): Fax |  |  |  |
| Codec                           | T.38 Fax             |  |  |  |
| Maximum Rate                    | 14400                |  |  |  |
| Signaling Packet Redundancy     | 3                    |  |  |  |
| Payload Packet Redundancy       | 0                    |  |  |  |
| Error Correction Mode           | Enabled              |  |  |  |
| Training Confirmation Procedure | Send Over Network    |  |  |  |
| Fallback to Passthrough         | Enabled              |  |  |  |
| Super G3 to G3 Fallback         | Disabled             |  |  |  |

#### Voice Codec Configuration

Description AT&T-IPFR (ATT): G.711 Mu-Law Codec G.711 µ-Law Payload Size 20

| Voice Codec Configuration |                                    |  |  |  |
|---------------------------|------------------------------------|--|--|--|
| Description               | Description AT&T-IPFR (ATT): G.729 |  |  |  |
| Codec                     | G.729                              |  |  |  |
| Payload Size              | 20                                 |  |  |  |

## 6. Media System Configuration

The Media System Configuration contains systemwide settings for the Media System. To configure the Media System, set the number of RTP/RTCP port pairs and the starting port.

To access the Media Profile, select **Settings > Media > Media System Configuration.** 

Figure 30: Media System Configuration

| Port                               | Range         |                            | Music on                                   | Hold   |
|------------------------------------|---------------|----------------------------|--------------------------------------------|--------|
| Start Port<br>Number of Port Pairs | 16384<br>1500 | * [102432767]<br>* [14800] | Music on Hold Source<br>Current Music File | File 🔻 |
| Echo Canceller Type C              | ption         | Standard 👻                 |                                            |        |
| Send STUN Pa                       | ckets         | Enabled -                  |                                            |        |

## 7. Media List

The Media List shows the selected voice and fax compression codecs and their associated settings.

To access Media lists, select Settings > Media > Media List.

Figure 31: AT&T-IPFR: Avaya List

| Description                                                                                                    | Description AT&T-IPFR: Avaya List                                                                                                    |  |  |  |
|----------------------------------------------------------------------------------------------------|----------------------------------------------------------------------------------------------------|--|--|--|
|                                                                                                    | AT&T-IPFR (Avaya): G.711 Mu-Lav<br>AT&T-IPFR (Avaya): G.729<br>AT&T-IPFR (Avaya): T.38                                                                     |  |  |  |
| Media Profiles List                                                                                                    | *                                                                                                    |  |  |  |
| Crypto Profile ID                                                                                                    | None                                                                                                    |  |  |  |
| Media DSCP                                                                                                    | 46                                                                                                    |  |  |  |
| RTCP Mode                                                                                                    | RTCP                                                                                                    |  |  |  |
| Dead Call Detection                                                                                                    | Disabled                                                                                                    |  |  |  |
| Silence Suppression                                                                                                    | Enabled                                                                                                    |  |  |  |
|                                                                                                    |                                                                                                    |  |  |  |
| Gain Control                                                                                                    | Digit Relay                                                                                                    |  |  |  |
| Gain Control<br>Receive Gain 0                                                                                                    | Digit Relay Digit (DTMF) Relay Type RFC 2833                                                                                                    |  |  |  |
| Gain Control<br>Receive Gain 0<br>Transmit Gain 0                                                                                           | Digit Relay<br>Digit (DTMF) Relay Type RFC 2833<br>Digit Relay Payload Type 101                                                                            |  |  |  |
| Gain Control<br>Receive Gain 0<br>Transmit Gain 0                                                                                           | Digit Relay<br>Digit (DTMF) Relay Type RFC 2833<br>Digit Relay Payload Type 101                                                                            |  |  |  |
| Gain Control<br>Receive Gain 0<br>Transmit Gain 0<br>Pa                                                                                     | Digit Relay<br>Digit (DTMF) Relay Type RFC 2833<br>Digit Relay Payload Type 101                                                                            |  |  |  |
| Gain Control<br>Receive Gain 0<br>Transmit Gain 0<br>Pa<br>Modem Passthrough                                                                | Digit Relay<br>Digit (DTMF) Relay Type RFC 2833<br>Digit Relay Payload Type 101<br>Assthrough/Tone Detection                                               |  |  |  |
| Gain Control<br>Receive Gain 0<br>Transmit Gain 0<br>Pa<br>Modem Passthrough<br>Fax Passthrough                                             | Digit Relay<br>Digit (DTMF) Relay Type RFC 2833<br>Digit Relay Payload Type 101<br>Assthrough/Tone Detection<br>Disabled<br>Disabled                       |  |  |  |
| Gain Control<br>Receive Gain 0<br>Transmit Gain 0<br>Pa<br>Modem Passthrough<br>Fax Passthrough<br>CNG Tone Detection                       | Digit Relay<br>Digit (DTMF) Relay Type RFC 2833<br>Digit Relay Payload Type 101<br>Assthrough/Tone Detection<br>Disabled<br>Disabled<br>Enabled            |  |  |  |
| Gain Control<br>Receive Gain 0<br>Transmit Gain 0<br>Pa<br>Modem Passthrough<br>Fax Passthrough<br>CNG Tone Detection<br>Fax Tone Detection | Digit Relay<br>Digit (DTMF) Relay Type RFC 2833<br>Digit Relay Payload Type 101<br>Assthrough/Tone Detection<br>Disabled<br>Disabled<br>Enabled<br>Enabled |  |  |  |

Figure 32: AT&T-IPFR: ATT Trunk List

| Description<br>Media Profiles List                                                                                                    | AT&T-IPFR: ATT Trunk List<br>AT&T-IPFR (ATT): G.729<br>AT&T-IPFR (ATT): G.711 Mu-Law<br>AT&T-IPFR (ATT): Fax                                             |  |
|----------------------------------------------------------------------------------------------------|----------------------------------------------------------------------------------------------------|--|
|                                                                                                    | ~                                                                                                    |  |
| Crypto Profile ID                                                                                                    | None                                                                                                    |  |
| Media DSCP                                                                                                    | 10                                                                                                    |  |
| RTCP Mode                                                                                                    | RTCP                                                                                                    |  |
| Dead Call Detection                                                                                                    | Disabled                                                                                                    |  |
| Silence Suppression                                                                                                    | Enabled                                                                                                    |  |
|                                                                                                    |                                                                                                    |  |
|                                                                                                    |                                                                                                    |  |
| Gain Control                                                                                                    | Digit Relay                                                                                                    |  |
| Gain Control<br>Receive Gain 0                                                                                                    | Digit Relay Digit (DTMF) Relay Type RFC 2833                                                                                                    |  |
| Gain Control<br>Receive Gain 0<br>Transmit Gain 0                                                                                           | Digit Relay<br>Digit (DTMF) Relay Type RFC 2833<br>Digit Relay Payload Type 101                                                                          |  |
| Gain Control<br>Receive Gain 0<br>Transmit Gain 0                                                                                           | Digit Relay<br>Digit (DTMF) Relay Type RFC 2833<br>Digit Relay Payload Type 101                                                                          |  |
| Gain Control<br>Receive Gain 0<br>Transmit Gain 0<br>Pa                                                                                     | Digit Relay<br>Digit (DTMF) Relay Type RFC 2833<br>Digit Relay Payload Type 101                                                                          |  |
| Gain Control<br>Receive Gain 0<br>Transmit Gain 0<br>Pa                                                                                     | Digit Relay<br>Digit (DTMF) Relay Type RFC 2833<br>Digit Relay Payload Type 101                                                                          |  |
| Gain Control<br>Receive Gain 0<br>Transmit Gain 0<br>Pa<br>Modem Passthrough                                                                | Digit Relay<br>Digit (DTMF) Relay Type RFC 2833<br>Digit Relay Payload Type 101                                                                          |  |
| Gain Control<br>Receive Gain 0<br>Transmit Gain 0<br>Pa<br>Modem Passthrough<br>Fax Passthrough                                             | Digit Relay<br>Digit (DTMF) Relay Type RFC 2833<br>Digit Relay Payload Type 101<br>Assthrough/Tone Detection<br>Enabled<br>Enabled                       |  |
| Gain Control<br>Receive Gain 0<br>Transmit Gain 0<br>Pa<br>Modem Passthrough<br>Fax Passthrough<br>CNG Tone Detection                       | Digit Relay<br>Digit (DTMF) Relay Type RFC 2833<br>Digit Relay Payload Type 101<br>Assthrough/Tone Detection<br>Enabled<br>Enabled<br>Enabled            |  |
| Gain Control<br>Receive Gain 0<br>Transmit Gain 0<br>Pa<br>Modem Passthrough<br>Fax Passthrough<br>CNG Tone Detection<br>Fax Tone Detection | Digit Relay<br>Digit (DTMF) Relay Type RFC 2833<br>Digit Relay Payload Type 101<br>assthrough/Tone Detection<br>Enabled<br>Enabled<br>Enabled<br>Enabled |  |

#### 8. Message Manipulation

Condition rules arerules that apply to a specific component of a message (for example, diversion.uri.host, from.uri.host, and such) with the value in the Match Type list box. The value is matched against a literal value, token, or REGEX.

To configure Message Manipulation, select Settings > SIP > Message Manipulation > Condition Rule Table.

The rule on the next figure changes a host part for the PAID (P-Asserted-Identity) header for all outbound calls to ATT SIP Trunk with an IP address of public interface.

Figure 33: SMM TO ATT

|              | Description PA  | ID Change             |             |         |  |
|--------------|-----------------|-----------------------|-------------|---------|--|
| Condition    | Expression      |                       |             |         |  |
| A            | dmin State En   | abled                 |             |         |  |
| F            | Result Type O   | otional               |             |         |  |
| Hea          | ader Action M   | odify                 |             |         |  |
| He           | ader Name P-/   | Asserted-Identity *   |             |         |  |
| Header Ordir | nal Number 1s   | t                     |             |         |  |
|              |                 |                       |             |         |  |
|              |                 |                       |             |         |  |
| ▼ Header Va  | alue            |                       |             |         |  |
| Diasta       |                 |                       |             |         |  |
| Display      | y Name Ignore   |                       |             |         |  |
|              | URI             |                       |             |         |  |
|              | URI Scher       | ne Ignore             |             |         |  |
|              | UPI User In     | to Ignore             |             |         |  |
|              | OKI ÜSEL II     | ilo ignore            |             |         |  |
|              | URI Ho          | ost Modify '32.25     | 2.44.210    |         |  |
|              | URI PO          | ort Ignore            |             |         |  |
|              |                 | Total <b>0 SPRU</b> r | iParam Rows |         |  |
|              |                 |                       |             |         |  |
|              | URI Paramete    | Name                  | Value       | Action  |  |
|              |                 |                       |             |         |  |
|              |                 |                       | Table i     | s empty |  |
|              |                 |                       |             |         |  |
|              |                 |                       |             |         |  |
|              |                 |                       |             |         |  |
|              |                 |                       |             |         |  |
|              |                 |                       |             |         |  |
|              |                 | Header                | Parameters  |         |  |
|              |                 |                       |             |         |  |
| Total 0 SPF  | RHeaderParam Ro | WS                    |             |         |  |
| Name         |                 | Value                 |             | Action  |  |
| name         |                 | Value                 |             | Action  |  |
|              |                 |                       |             |         |  |
|              |                 | Tabl                  | e is empty  |         |  |
|              |                 |                       |             |         |  |
|              |                 |                       |             |         |  |

#### 9. SIP Server

The SIP Server tables contain information about the SIP devices connected to the Ribbon SBC Edge. The table entries provide information about the IP addresses, ports, and protocols used to communicate with each SIP server. The entries also contain links to counters that are useful for troubleshooting.

To configure the SIP Server, select Settings > SIP > SIP Server Tables.

Figure 34: AT&T-IPFR: Avaya CM

|                                                       | Server Host                                                    | Transport                                        |  |  |  |
|-------------------------------------------------------|----------------------------------------------------------------|--------------------------------------------------|--|--|--|
| Server Lookup<br>Priority<br>Host<br>Port<br>Protocol | IP/FQDN<br>1<br>10.35.180.181<br>5060<br>TCP                   | Monitor None                                     |  |  |  |
| Remote Aut                                            | horization and Contacts                                        | Connection Reuse                                 |  |  |  |
| Remote Authori<br>Contact Regi<br>Session UF          | zation Table None<br>strant Table None<br>N Validation Liberal | Reuse True<br>Sockets 4<br>Reuse Timeout Forever |  |  |  |

Figure 35: AT&T-IPFR: Border Element

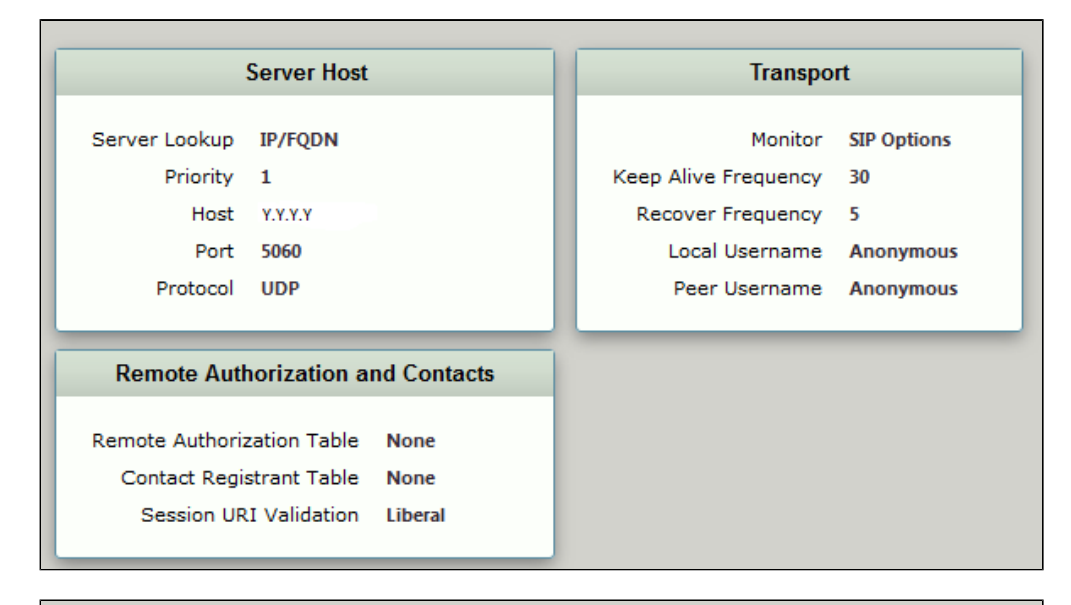

| Server Host                     |              |             |  | Transport            |             |  |
|---------------------------------|--------------|-------------|--|----------------------|-------------|--|
| Server Lookup                   | IP/FQDN      |             |  | Monitor              | SIP Options |  |
| Priority                        | 1            |             |  | Keep Alive Frequency | 30          |  |
| Host                            | X.X.X.X      |             |  | Recover Frequency    | 5           |  |
| Port                            | 5060         |             |  | Local Username       | Anonymous   |  |
| Protocol                        | UDP          |             |  | Peer Username        | Anonymous   |  |
| Remote Aut                      | norization a | nd Contacts |  |                      |             |  |
| Remote Authorization Table None |              |             |  |                      |             |  |
| Contact Registrant Table        |              | None        |  |                      |             |  |
| Session URI Validation          |              | Liberal     |  |                      |             |  |
|                                 |              |             |  |                      |             |  |

Figure 36: Fax-TenorGW

|                                                       | Transport                                                      |              |
|-------------------------------------------------------|----------------------------------------------------------------|--------------|
| Server Lookup<br>Priority<br>Host<br>Port<br>Protocol | IP/FQDN<br>1<br>10.35.137.43<br>5084<br>UDP                    | Monitor None |
| Remote Aut                                            |                                                                |              |
| Remote Authoriz<br>Contact Regiz<br>Session UR        | zation Table None<br>strant Table None<br>I Validation Liberal |              |

#### **10. Signaling Group**

Signaling Groups allow telephony channels to be grouped together for routing and shared configuration. The Signaling Groups are the entity to which calls are routed and where the Call Routes are selected. In the case of SIP, Signaling Groups will specify protocol settings and link to server, media, and mapping tables.

To configure Signaling Groups, select **Settings > Signaling Groups.** 

Figure 37: AT&T-IPFR: Avaya CM

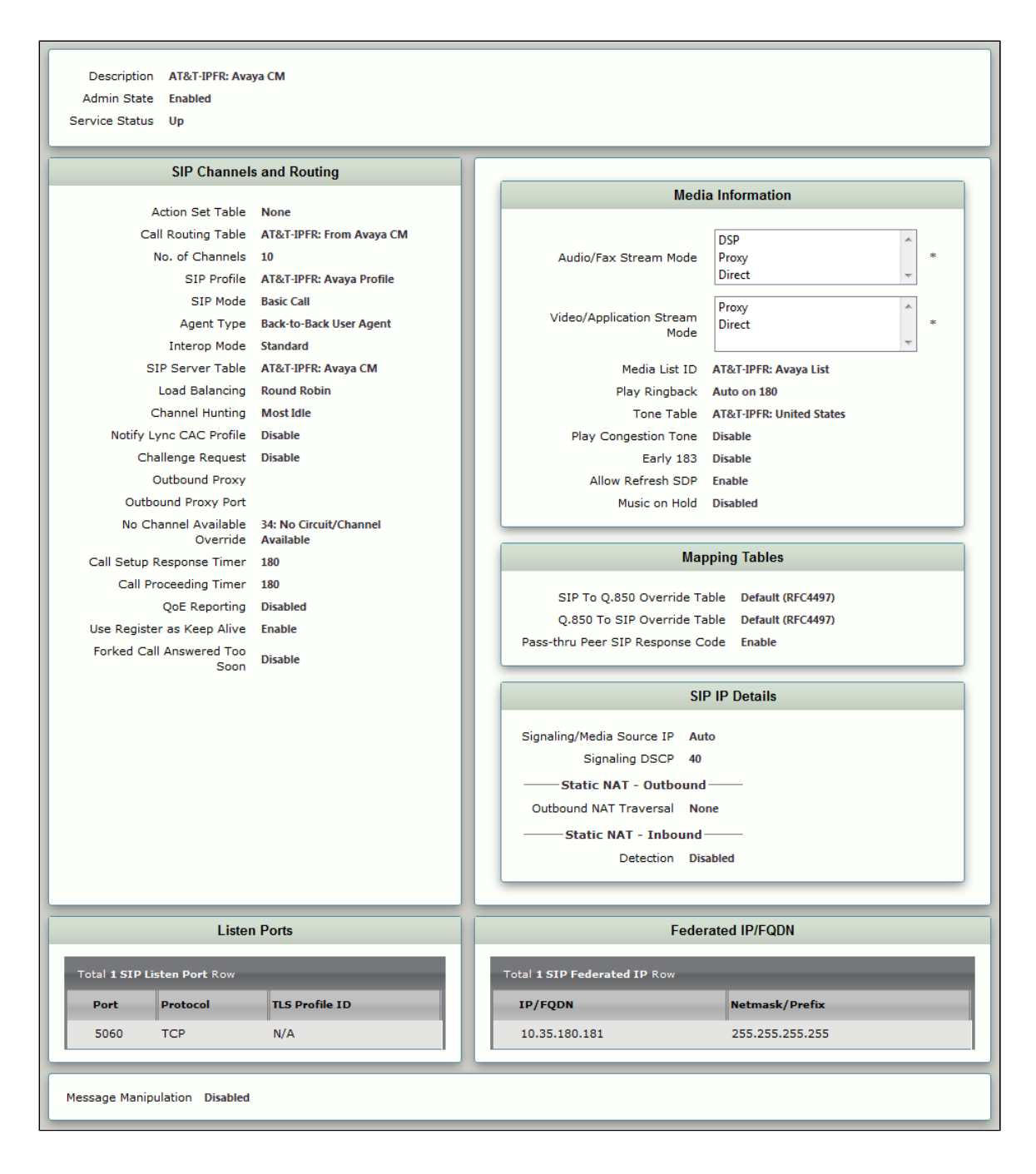

Figure 38: AT&T-IPFR: ATT Border Element

| Description AT&T-IPFR: ATT<br>Admin State Enabled<br>Service Status Up                                                                                                    | Border Element                                                                                                    |                                                                                                    |
|----------------------------------------------------------------------------------------------------|----------------------------------------------------------------------------------------------------|----------------------------------------------------------------------------------------------------|
| SIP Channel                                                                                                    | s and Routing                                                                                                    |                                                                                                    |
| Action Set Table<br>Call Routing Table<br>No. of Channels<br>SIP Profile<br>SIP Mode<br>Agent Type<br>Interop Mode<br>SIP Server Table<br>Load Balancing<br>Channel Hunting<br>Notify Lync CAC Profile<br>Challenge Request<br>Outbound Proxy<br>Outbound Proxy Port | AT&T-IPFR: ATT Action Set<br>AT&T-IPFR: From ATT<br>10<br>AT&T-IPFR: ATT Profile<br>Basic Call<br>Back-to-Back User Agent<br>Standard<br>AT&T-IPFR: Border Element<br>First<br>Most Idle<br>Disable<br>Disable | Media Information         Audio/Fax Stream Mode         DSP         Proxy         Direct         Video/Application Stream         Mode         Proxy         Direct         Mode         Proxy         Direct         Media List ID         At&T-IPFR: ATT Trunk List         Play Ringback         Auto on 180         Tone Table         AT&T-IPFR: United States         Play Congestion Tone         Disable         Early 183         Disable         Allow Refresh SDP         Music on Hold         Disabled |
| No Channel Available Override<br>Call Setup Response Timer<br>Call Proceeding Timer<br>QoE Reporting<br>Use Register as Keep Alive<br>Forked Call Answered Too                                                                                                    | 34: No Circuit/Channel<br>Available<br>255<br>180<br>Disabled<br>Enable<br>Disable                                                                                                    | Mapping Tables           SIP To Q.850 Override Table         Default (RFC4497)           Q.850 To SIP Override Table         AT&T-IPFR: ATT           Pass-thru Peer SIP Response Code         Disable                                                                                                    |
| Soon                                                                                                    |                                                                                                    | SIP IP Details Signaling/Media Source IP Auto Signaling DSCP 10 Static NAT - Outbound Outbound NAT Traversal None Static NAT - Inbound Detection Disabled                                                                                                    |

|             | Listen Ports                                              |                |   | Federated IP/FQDN  |                    |             |                    |   |
|-------------|-----------------------------------------------------------|----------------|---|--------------------|--------------------|-------------|--------------------|---|
| Total 1 SIP | Total 1 SIP Listen Port Row                               |                |   | Total 2 SIP Federa | rated IP Rows      |             |                    |   |
| Port        | Protocol                                                  | TLS Profile ID |   |                    | IP/FQDN            |             | Netmask/Prefix     |   |
| 5060        | UDP                                                       | N/A            |   |                    | 12.194.18.88       |             | 255.255.255.255    |   |
|             |                                                           |                |   |                    | 12.194.20.88       |             | 255.255.255.255    |   |
| Message Mar | Message Manipulation Enabled Inbound Message Manipulation |                |   | ſ                  |                    | Outbound Me | ssage Manipulation |   |
| Message Tab | le List                                                   |                | * |                    | Message Table List | SMM TO ATT  | A<br>T             | * |

Figure 39: Fax-TenorGW

| Description Fax-TenorGW<br>Admin State Enabled<br>Service Status Up                                                                                                    |                                                                                                    |                                                                                                    |
|----------------------------------------------------------------------------------------------------|----------------------------------------------------------------------------------------------------|----------------------------------------------------------------------------------------------------|
| SIP Channel                                                                                                    | s and Routing                                                                                                    |                                                                                                    |
| Action Set Table<br>Call Routing Table<br>No. of Channels<br>SIP Profile<br>SIP Mode<br>Agent Type<br>Interop Mode<br>SIP Server Table<br>Load Balancing<br>Channel Hunting<br>Notify Lync CAC Profile<br>Challenge Request<br>Outbound Proxy<br>Outbound Proxy<br>Outbound Proxy Port<br>No Channel Available<br>Override<br>Call Setup Response Timer<br>Call Proceeding Timer<br>QoE Reporting<br>Use Register as Keep Alive<br>Forked Call Answered Too<br>Soon | None<br>From Fax-TenorGW<br>60<br>AT&T-IPFR: ATT Profile<br>Basic Call<br>Back-to-Back User Agent<br>Standard<br>Fax-TenorGW<br>Round Robin<br>Most Idle<br>Disable<br>Disable<br>5060<br>34: No Circuit/Channel<br>Available<br>255<br>180<br>Disabled<br>Enable<br>Disable | Media Information         Audio/Fax Stream Mode       DSP         Proxy                              |
| Lister                                                                                                    | i Ports                                                                                                    | Federated IP/FQDN                                                                                    |
| Total 2 SIP Listen Port Rows       Port     Protocol       5060     UDP       5060     TCP                                                                                                    | TLS Profile ID<br>N/A<br>N/A                                                                                                    | Total 1 SIP Federated IP Row       IP/FQDN     Netmask/Prefix       10.35.137.43     255.255.255.255 |

#### 11. Transformation

Transformation tables facilitate the conversion of names, numbers, and other fields when routing a call. For example, transformation table converts a public PSTN number into a private extension number or a SIP address (URI). Every entry in a Call Routing table requires Transformation tables, which are sequentially selected. In addition, Transformation tables are configurable as a reusable pool that action setscan reference.

To configure the Transformation table, select Settings > Transformation.

Figure 40: AT&T-IPFR: From ATT

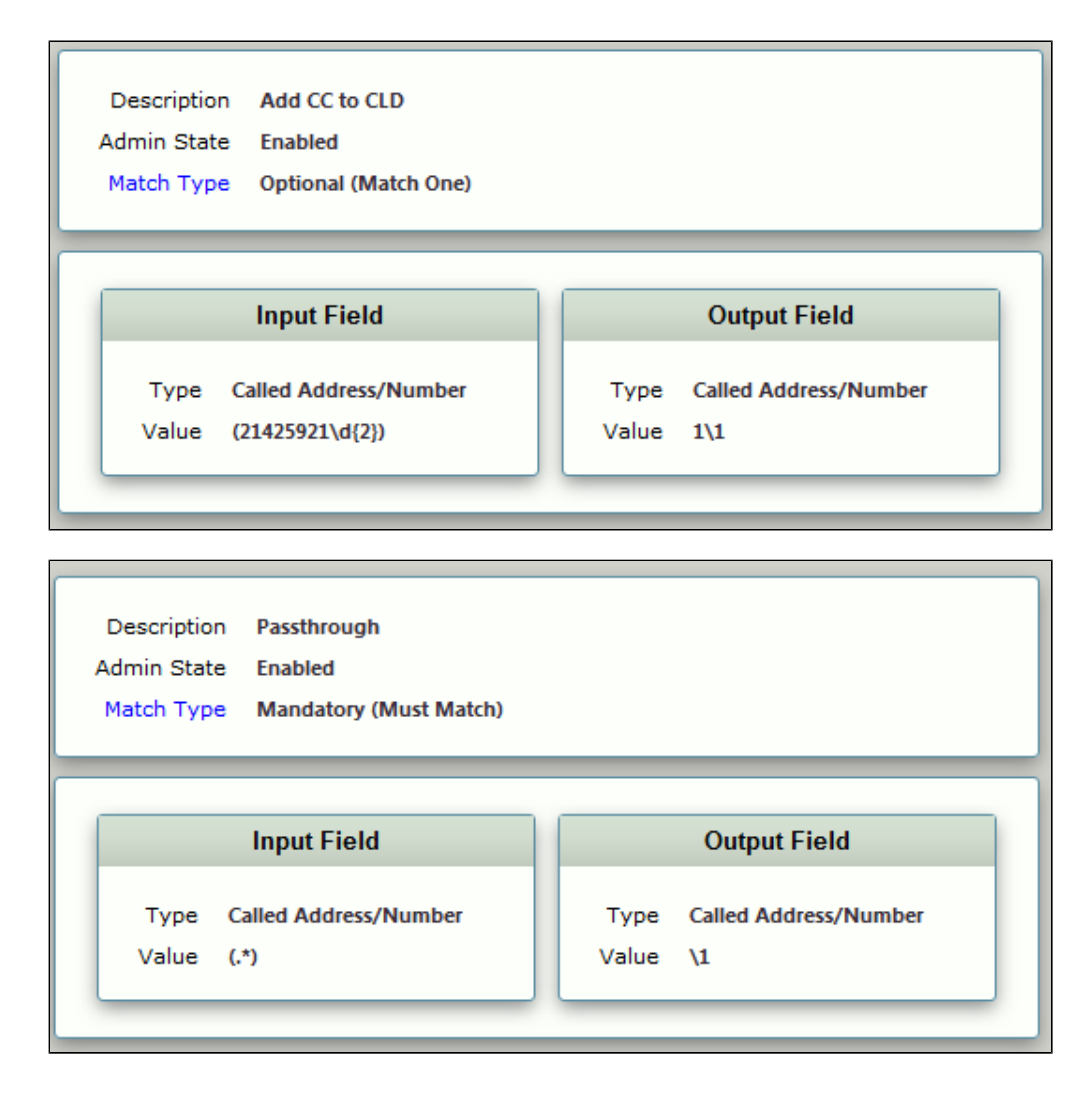

Figure 41: AT&T-IPFR: From Avaya CM

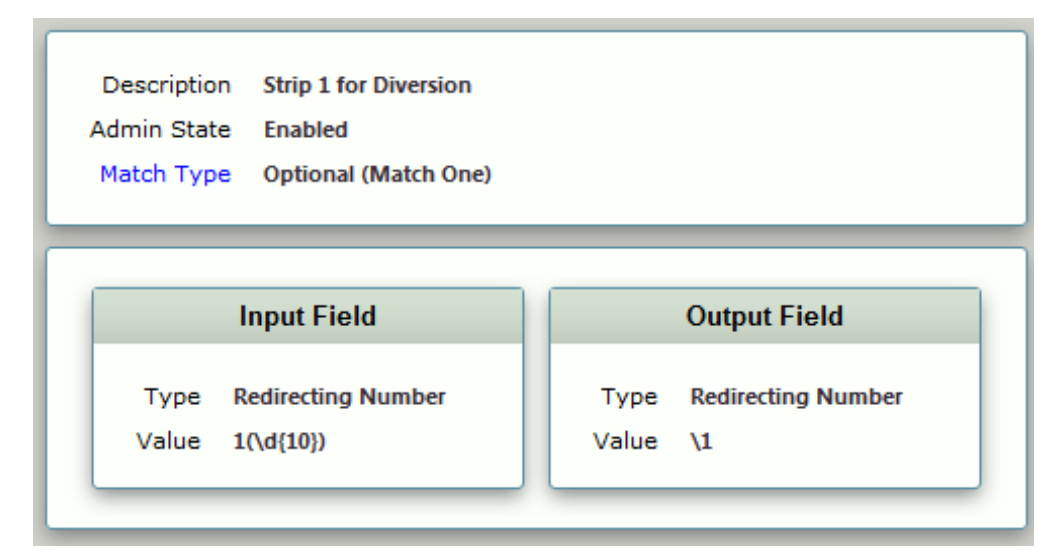

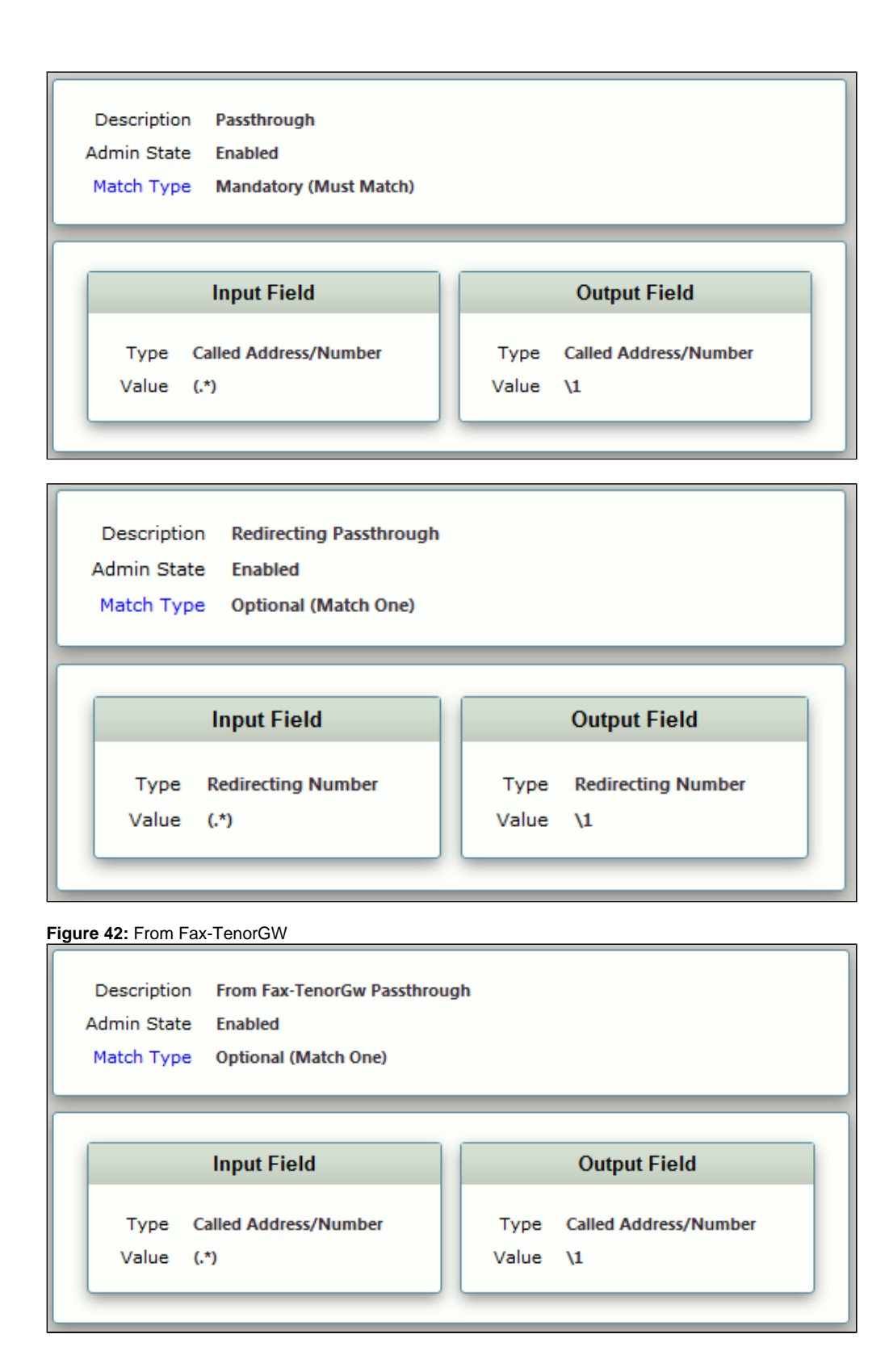

Figure 43: From ATT to FAX

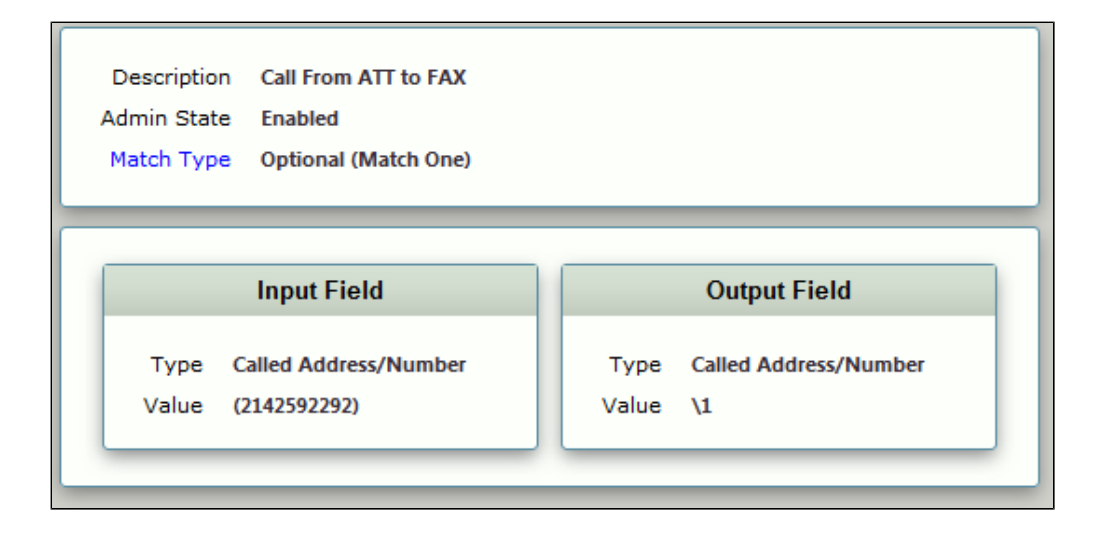

#### 12. Call Routing Table

Call Routing allows calls to be carried between Signaling Groups, which allows calls to be carried between ports and between protocols (for example, ISDN to SIP). Routes are defined by Call Routing tables, which allows for flexible configuration of calls that are carried, as well as how the calls are translated. These tables are one of the central connection points of the system linking Transformation tables, Message translations, Cause Code Reroutes, Media lists, and the three types of Signaling Groups: ISDN, SIP, and CAS.

To configure the Call Routing Table, select Settings > Call Routing Table.

Figure 44: AT&T-IPFR: From Avaya CM

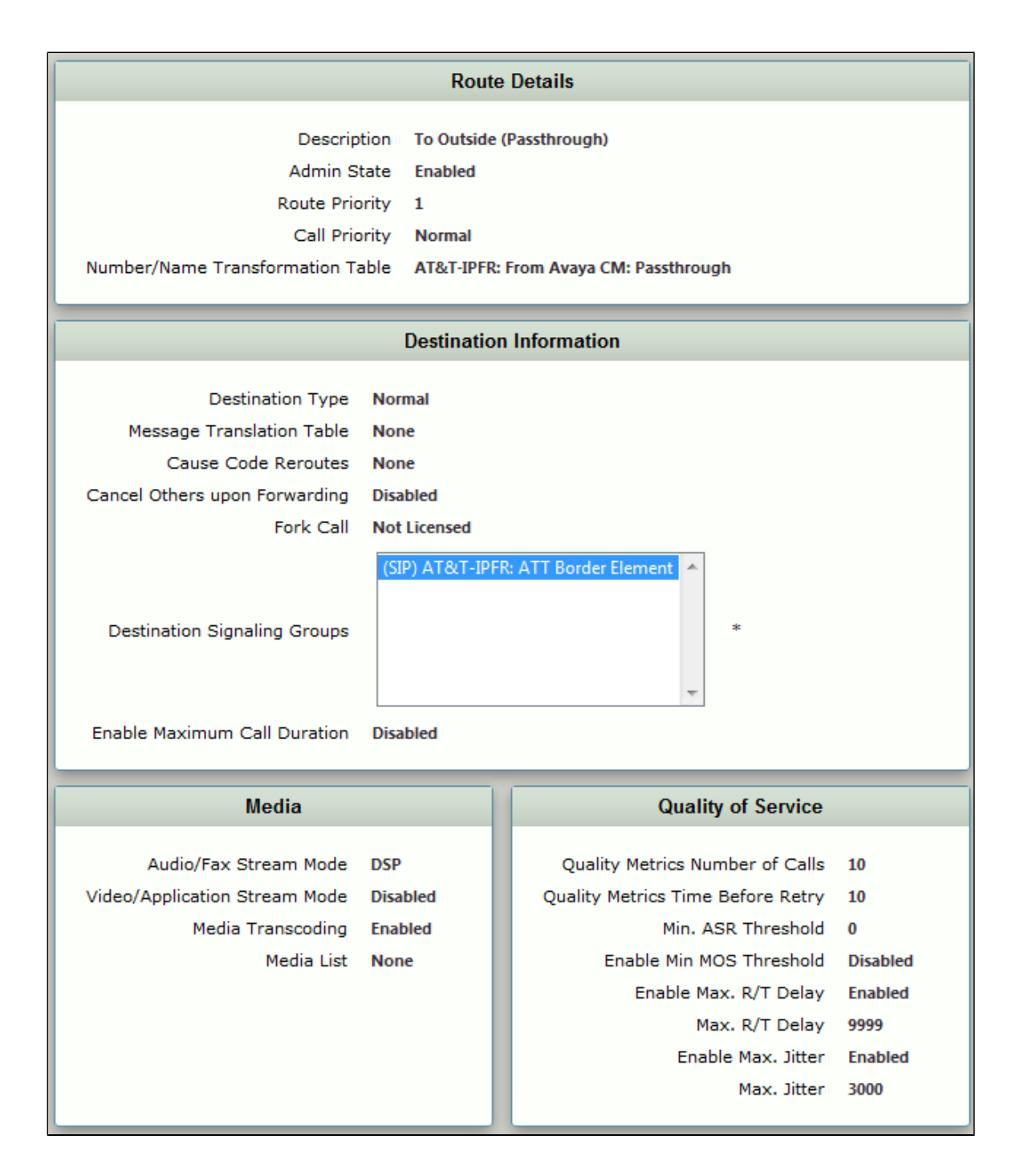

Figure 45: AT&T-IPFR: From ATT

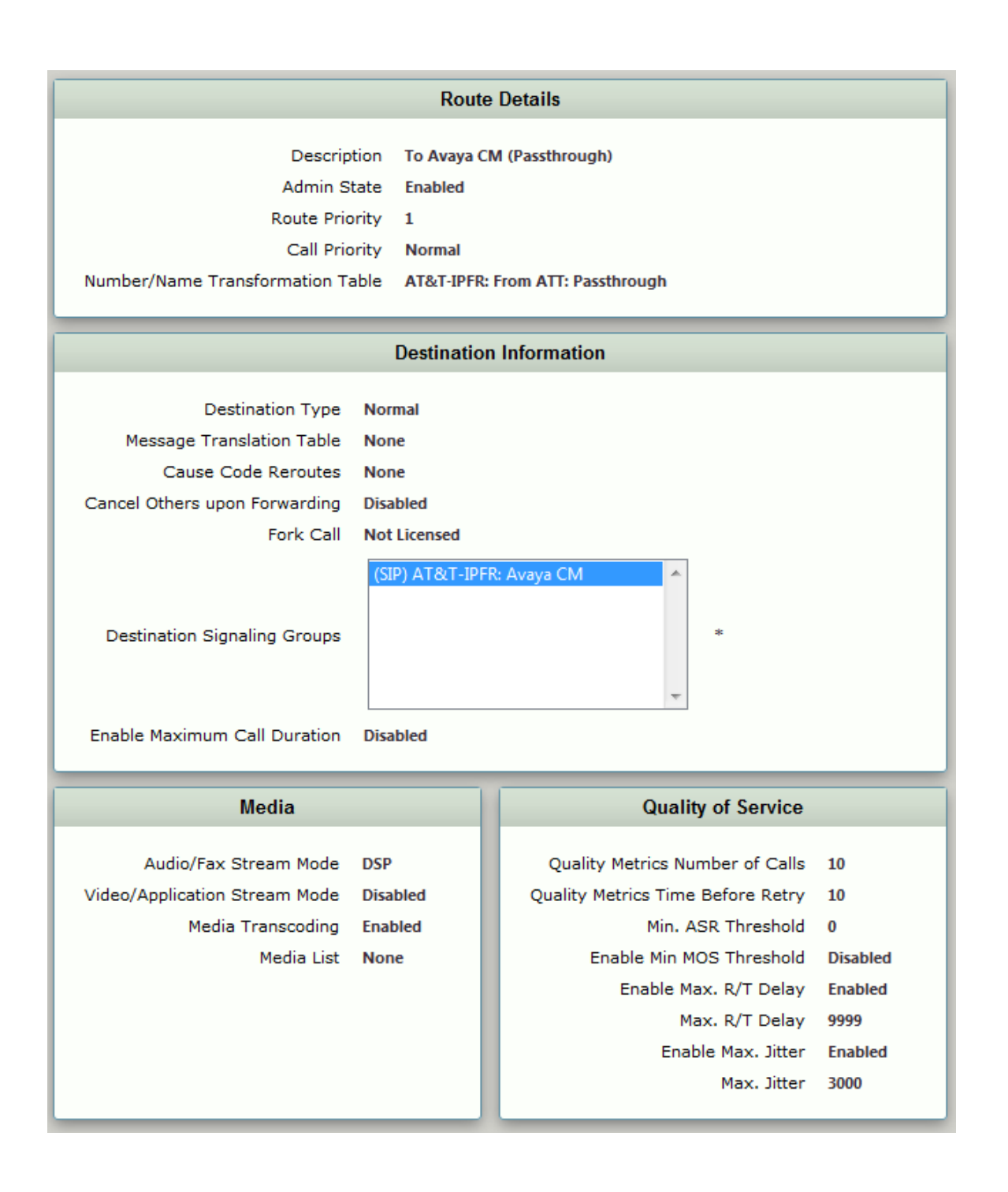

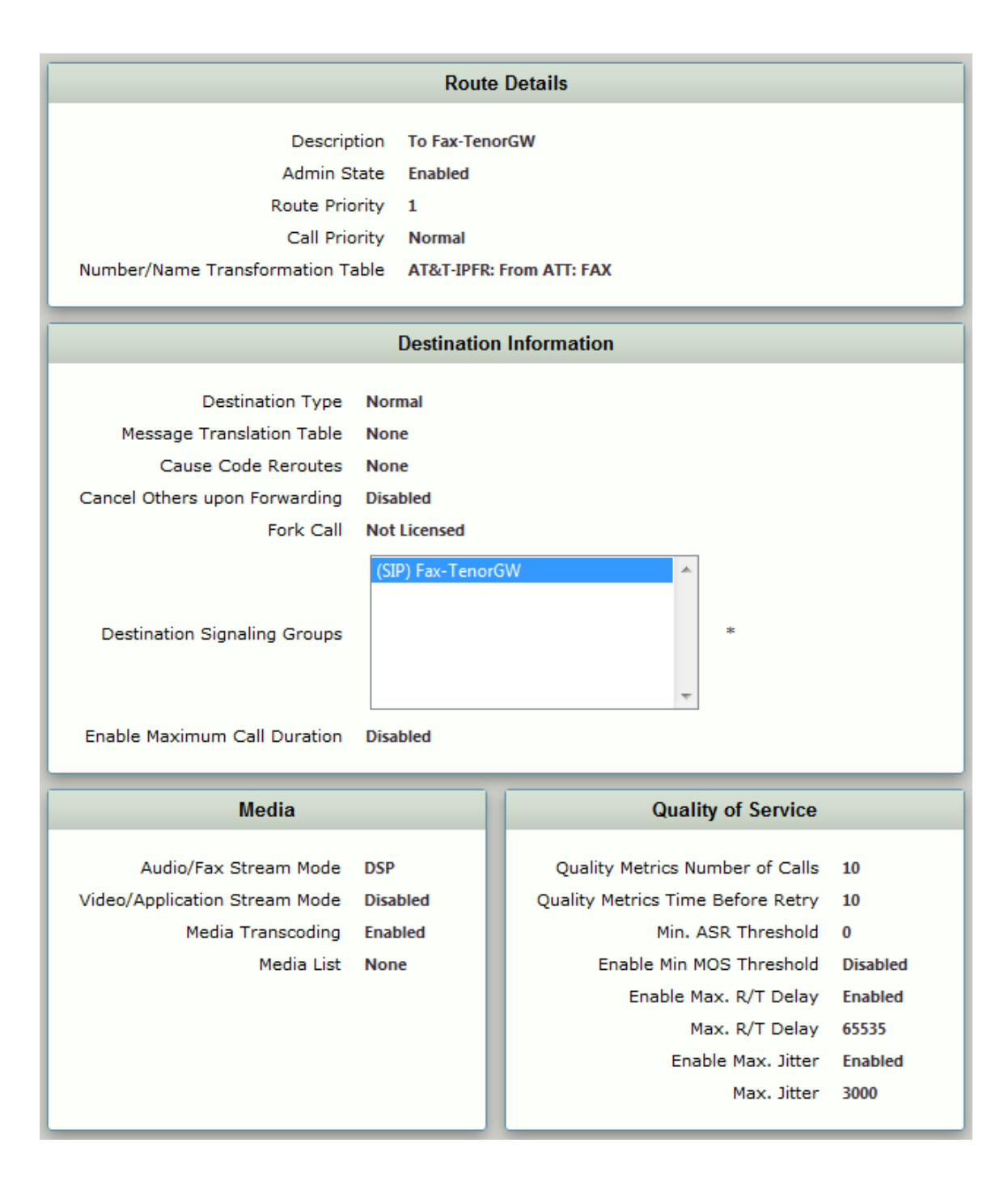

Figure 46: From Fax-TenorGW

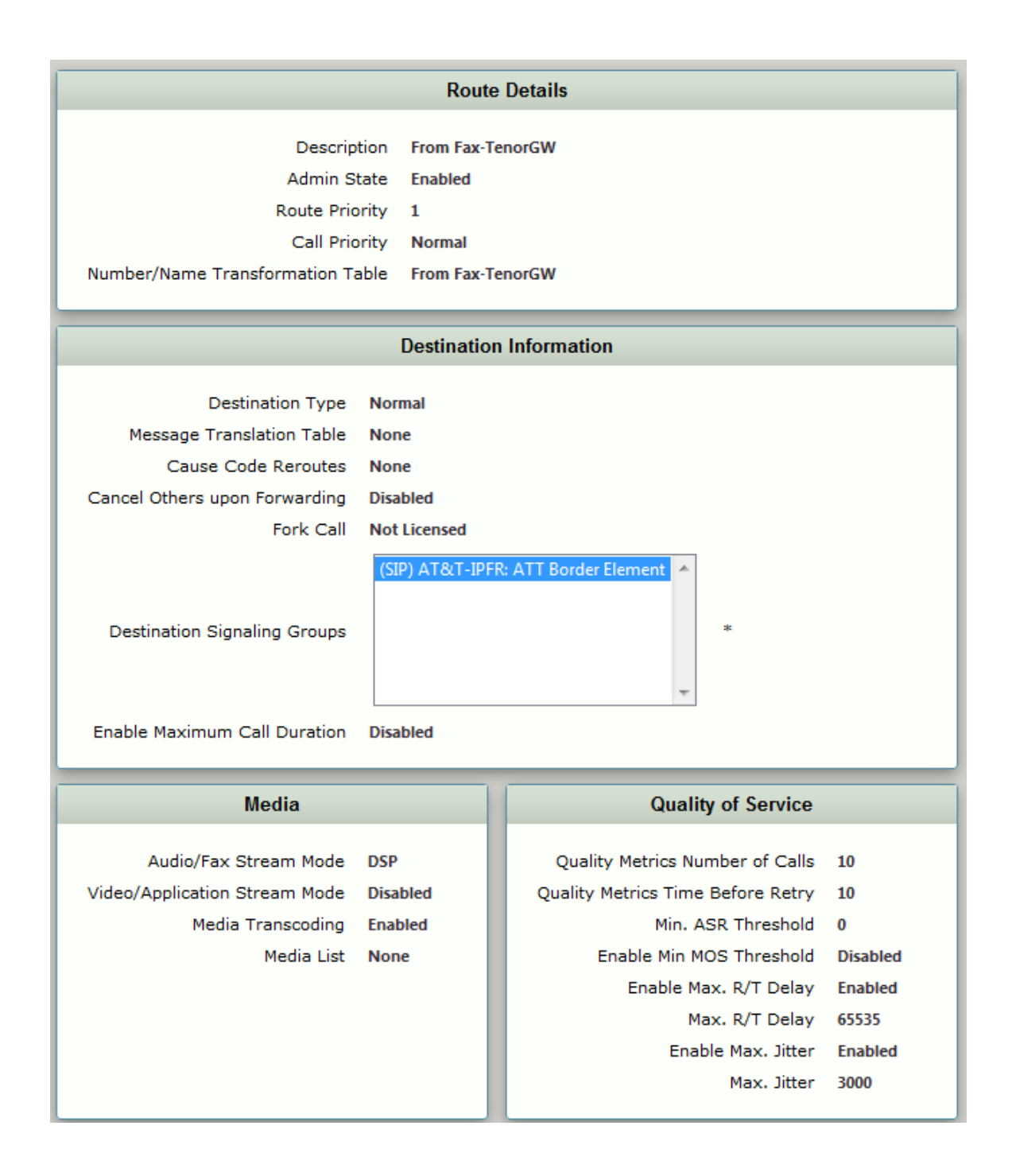

# **Conclusion**

These Application Notes describe the configuration steps required for Ribbon SBC Edge Seriesto successfully interoperate with AT&T IP Flex Reach SIP Trunk. All feature and serviceability test cases were completed.